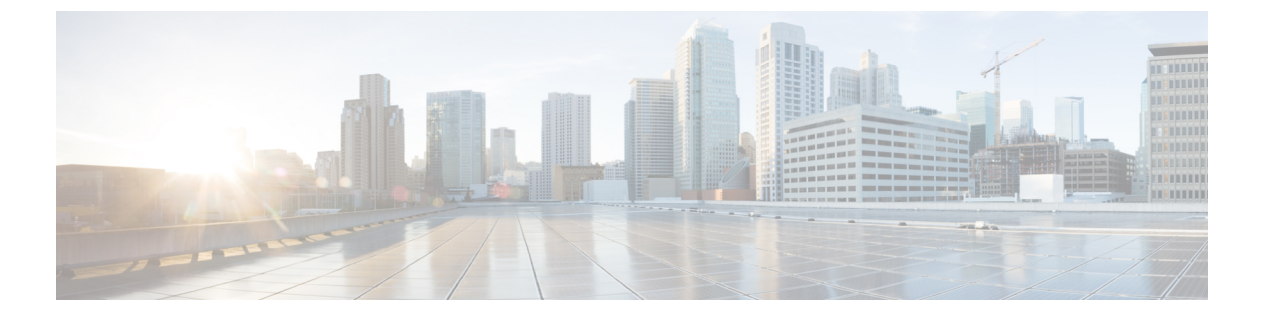

## 秘密 PSK

- •秘密事前共有キーについて(1ページ)
- WLAN での PSK の設定(CLI) (2ページ)
- WLAN での PSK の設定(GUI) (3 ページ)
- •WLAN へのポリシー プロファイルの適用(GUI) (3ページ)
- •WLAN へのポリシー プロファイルの適用 (CLI) (4ページ)
- 秘密 PSK の確認 (4ページ)

### 秘密事前共有キーについて

Internet of Things(IoT)の出現により、インターネットに接続されるデバイスの数は著しく増加しています。これらのデバイスがすべて802.1xサプリカントをサポートしているわけではないため、インターネットに接続するための代替メカニズムが必要です。セキュリティメカニズムの1つであるWPA-PSKが代替手段として考えられます。現在の設定では、PSKは同じWLANに接続するすべてのクライアントで同じです。教育機関などの一部の設置環境では、これによりキーが不正ユーザに共有され、セキュリティ違反が生じます。このため、大規模な範囲でクライアントごとに一意のPSKをプロビジョニングすることが必要になります。

Identity PSK は、同じ SSID の個人またはユーザグループのために作成される一意の PSK です。 クライアントに複雑な設定は必要ありません。PSK と同じシンプルさで、IoT、BYOD (Bring Your Own Device) 、およびゲスト展開に適しています。

Identity PSK は 802.1x 未対応のほとんどのデバイスでサポートされるため、より強力な IoT セキュリティを実現します。他に影響を与えずに1つのデバイスまたは個人に対するアクセスを 簡単に取り消せます。何千ものキーを簡単に管理でき、AAA サーバを介して配布することができます。

#### IPSK ソリューション

クライアントの認証時に、AAA サーバはクライアントの MAC アドレスを認証し、Cisco-AV ペア リストの一部としてパスフレーズ(設定されている場合)を送信します。シスコ ワイヤ レス コントローラ (WLC) は RADIUS 応答の一部としてこれを受信し、追加処理を行って PSK を計算します。

対応するアクセスポイントによる SSID ブロードキャストに対してクライアントがアソシエー ション要求を送信すると、ワイヤレス LAN コントローラはクライアントの特定の MAC アド レスを含む RADIUS 要求パケットを形成し、RADIUS サーバに中継します。

RADIUS サーバは認証を実行し、クライアントが許可されているかどうか、および WLC への 応答として ACCESS-ACCEPT または ACCESS-REJECT のいずれかを送信するかどうかをチェックします。

Identity PSK をサポートするために、認証サーバは認証応答を送信するだけでなく、この特定のクライアントにAVペアパスフレーズを提供します。これは、PMKの計算に使用されます。

RADIUS サーバは、ユーザ名、VLAN、Quality of Service(QoS)など、このクライアントに固 有の追加パラメータも応答に含めることがあります。1人のユーザが複数のデバイスを所有し ている場合は、すべてのデバイスで同じパスフレーズを使用できます。

### WLAN での PSK の設定 (CLI)

WLAN で PSK を設定するには、次の手順に従います。

#### 始める前に

- ・WLAN で事前共有キー(PSK)のセキュリティを設定する必要があります。
- AAA サーバからのオーバーライドがない場合は、対応する WLAN 上の値が認証用と見な されます。

#### 手順

|       | コマンドまたはアクション                                                                         | 目的                                     |
|-------|--------------------------------------------------------------------------------------|----------------------------------------|
| ステップ1 | configure terminal<br>例:                                                             | グローバル コンフィギュレーション<br>モードを開始します。        |
| ステップ2 | wlan wlan-name wlan-id ssid<br>例:<br>Device(config)# wlan test-profile 4             | WLAN と SSID を設定します。                    |
| ステップ3 | no security wpa akm dot1x<br>例:<br>Device(config-wlan)# no security wpa<br>akm dot1x | dot1x に対するセキュリティの AKM を<br>ディセーブルにします。 |
| ステップ4 | security wpa akm psk<br>例:                                                           | セキュリティタイプ PSK を設定しま<br>す。              |

|       | コマンドまたはアクション                                                | 目的                    |
|-------|-------------------------------------------------------------|-----------------------|
|       | <pre>Device(config-wlan)# security wpa akm     psk</pre>    |                       |
| ステップ5 | security wpa akm psk set-key ascii/hex key                  | PSK 認証キー管理(AKM)の共有キー  |
|       | 例:                                                          | を設定します。               |
|       | Device(config-wlan)# security wpa akm<br>psk set-key asci 0 |                       |
| ステップ6 | security wpa akm psk                                        | PSK サポートを設定します。       |
|       | 例:                                                          |                       |
|       | Device(config-wlan)# security wpa akm<br>psk                |                       |
| ステップ1 | mac-filtering auth-list-name                                | WLAN でMAC フィルタリングを指定し |
|       | 例:                                                          | ます。                   |
|       | <pre>Device(config-wlan)# mac-filtering test1</pre>         |                       |

# WLAN での PSK の設定(GUI)

#### 手順

| ステップ1         | [Configuration] > [Tags & Profiles] > [WLANs] を選択します。 |
|---------------|-------------------------------------------------------|
| ステップ <b>2</b> | [Wireless Networks] ページで [Security] タブをクリックします。       |
| ステップ <b>3</b> | 表示される [Layer 2] ウィンドウで、[WPA Parameters] セクションに移動します   |
| ステップ4         | [Auth Key Mgmt] ドロップダウンから [PSK] を選択します。               |
| ステップ5         | [Save & Apply to Device] をクリックします。                    |

# WLAN へのポリシー プロファイルの適用(GUI)

#### 手順

- ステップ1 [Configuration] > [Tags & Profiles] > [Tags] > > を選択します。
- ステップ2 [Manage Tags] ページで、[Policy] タブをクリックします。
- ステップ3 [Add] をクリックして、[Add Policy Tag] ウィンドウを表示します。
- ステップ4 ポリシータグの名前と説明を入力します。

- **ステップ5** [Add] をクリックして、WLAN とポリシーをマッピングします。
- **ステップ6** 適切なポリシープロファイルを使用してマッピングするWLANプロファイルを選択し、チェックアイコンをクリックします。
- ステップ7 [Save & Apply to Device] をクリックします。

# WLAN へのポリシー プロファイルの適用 (CLI)

WLAN にポリシー プロファイルを適用するには、次の手順に従います。

#### 手順

|               | コマンドまたはアクション                                                                                               | 目的                                                                                                  |
|---------------|----------------------------------------------------------------------------------------------------|----------------------------------------------------------------------------------------------------|
| ステップ1         | <b>configure terminal</b><br>例:<br>Device# configure terminal                                              | グローバル コンフィギュレーション<br>モードを開始します。                                                                     |
| ステップ <b>2</b> | wireless profile policy policy-profile-name<br>例:<br>Device(config)# wireless profile policy<br>policy-iot | デフォルト ポリシー プロファイルを設<br>定します。                                                                        |
| ステップ3         | aaa-override<br>例:<br>Device(config-wireless-policy)#<br>aaa-override                                      | AAA サーバまたは Cisco Identify Services<br>Engine (ISE) サーバから受信したポリ<br>シーを適用するように AAA オーバーラ<br>イドを設定します。 |

# 秘密 PSK の確認

WLAN とクライアントの設定を確認するには、次の show コマンドを使用します。

```
Device# show wlan id 2
```

| WLAN Profile Name : test_ppsk                |    |           |
|----------------------------------------------|----|-----------|
|                                              | == | 2         |
| Identifier                                   | :  | 2         |
| Network Name (SSID)                          | :  | test_ppsk |
| Status                                       | :  | Enabled   |
| Broadcast SSID                               | :  | Enabled   |
| Universal AP Admin                           | :  | Disabled  |
| Max Associated Clients per WLAN              | :  | 0         |
| Max Associated Clients per AP per WLAN       | :  | 0         |
| Max Associated Clients per AP Radio per WLAN | :  | 0         |
| Number of Active Clients                     | :  | 0         |
| Exclusionlist Timeout                        | :  | 60        |
| CHD per WLAN                                 | :  | Enabled   |

I

| <pre>Multicast Interface : Unconfigured WMM : Allowed WifiDirect : Invalid Channel Scan Defer Priority: Priority (default) : 4 Priority (default) : 5 Scan Defer Time (msecs) : 100 Media Stream Multicast-direct : Disabled CCX - Diagnostics Channel Capability : Disabled CCX - Diagnostics Channel Capability : Disabled Radio Policy : All Priority (default) : 6 Scan Defer Time (msecs) : 100 Media Stream Multicast-direct : Disabled Radio Policy : All DTIM period for 802.11a radio : 1 DTIM period for 802.11b radio : 1 DTIM period for 802.11b radio : 1 Local EAP Authentication : Disabled Mac Filter Authorization list name : Disabled Security &amp; 802.11 A uthentication : Disabled Security &amp; 802.11 A uthentication : Disabled Wi-Fi Protected Access (WPA/WPA2) : Disabled Wi-Fi Protected Access (WPA/WPA2) : Disabled Wi-A (SN TE) : Disabled Wi-A (SN TE) : Disabled Wi-A (SN TE) : Disabled Wi-A (SN TE) : Disabled Wi-A (SN TE)</pre>                                                                                                    | Interface                                                                                                    | :                                       | default                                                                                                    |
|----------------------------------------------------------------------------------------------------|----------------------------------------------------------------------------------------------------|-----------------------------------------|----------------------------------------------------------------------------------------------------|
| <pre>NMM : Allowed : Allowed<br/>WifiDirect : Invalid<br/>Channel Scan Defer Priority:<br/>Priority (default) : 4<br/>Priority (default) : 5<br/>Scan Defer Time (mescs) : 100<br/>Media Stream Multicast-direct : Disabled<br/>CCX - Diagnostics Channel Capability : Disabled<br/>CCX - Diagnostics Channel Capability : Disabled<br/>Radio Policy : All<br/>DTIM period for 802.11b radio : 1<br/>DTIM period for 802.11b radio : 1<br/>DTIM period for 802.11b radio : 1<br/>DTIM period for 802.11b radio : 1<br/>DTIM period for 802.11b radio : 1<br/>DTIM period for 802.11b radio : 1<br/>DECAL Statute<br/>Security : Usabled<br/>802.11 Authentication ist name : Disabled<br/>802.11 Authentication : 0pen System<br/>Static WEP Keys : Disabled<br/>Wi-Fi Protected Access (WPA/WPA2) : Enabled<br/>002.1x : Disabled<br/>WWA (SSN IE) : Disabled<br/>MWA (SSN IE) : Disabled<br/>MWA (SSN IE) : Disabled<br/>MUTTY Cipher : Disabled<br/>MUTTY Cipher : Disabled<br/>Auth Key Management<br/>802.1x : Disabled<br/>Auth Key Management<br/>802.1x : Disabled<br/>FT dot1x : Disabled<br/>FT dot1x : Disabled<br/>FT SK : Disabled<br/>FT SK : Disabled<br/>FT SK : Disabled<br/>FT Nerworther : Disabled<br/>FT SK : Disabled<br/>FT Sk : Disabled<br/>FT Nerworther : Disabled<br/>FT Nerworther : Disabled<br/>FT Sex : Disabled<br/>FT Sex : Disabled<br/>FT Nerworther : Disabled<br/>FT Sex : Disabled<br/>FT Sex : Disabled<br/>FT Nerworther : Disabled<br/>FT Nerworther : Disabled<br/>FT Nerworther : Disabled<br/>FT Nerworther : Disabled<br/>FT Nerworther : Disabled<br/>FT Support : Disabled<br/>FT Support : Disabled<br/>FT Nerworther : Disabled<br/>FT Support : Disabled<br/>FT Support : Disabled<br/>FT Support : Disabled<br/>CCM TSF Tolerance : 1000<br/>FT Support : Disabled<br/>Conditional Web Redirect : Disabled<br/>Conditional Web Redirect : Disabled<br/>Conditional Web Redirect : Disabled<br/>Conditional Web Redirect : Disabled<br/>Conditional Web Redirect : Disabled<br/>Conditional Web Redirect : Disabled<br/>Conditional Web Redirect : Disabled<br/>Non Cisco WGB : Disabled<br/>Muticast Buffer Size : 0<br/>IF Source Guard<br/>Assisted-Roaming<br/>Neighbor List prise<br/>Neighbor List prise : Disabled<br/>Neighbor List prise : Disabled<br/>Neighbor List prise : Disabled<br/>Neighbor List prise : Disabled<br/>Neighbor List prise : Disabled<br/>Neighbor List prise :</pre>                                                                         | Multicast Interface                                                                                                    | :                                       | Unconfigured                                                                                                    |
| <pre>WifiDirect : Invalid<br/>Channel Scan Defer Priority:<br/>Priority (default) : 4<br/>Priority (default) : 5<br/>Scan Defer Time (msecs) : 100<br/>Media Stream Multicast-direct : Disabled<br/>CCX - Diagnostics Channel Capability : Disabled<br/>Peer-to-Peer Bloching Action : Disabled<br/>Radio Policy : All<br/>TIM period for 802.11b radio : 1<br/>Local EAP Authentication : Disabled<br/>Mac Filter Authorization list name : Disabled<br/>802.1x authentication list name : Disabled<br/>802.1x authentication : Disabled<br/>802.1x authentication : Open System<br/>Static WEP Keys : Disabled<br/>802.1x authentication : Open System<br/>Static WEP Keys : Disabled<br/>802.1x authentication : Disabled<br/>802.1x authentication : Disabled<br/>802.1x authentication : Disabled<br/>802.1x authentication : Disabled<br/>802.1x : Disabled<br/>802.1x : Disabled<br/>804.1x : Disabled<br/>805.2x : Disabled<br/>805.2x : Disabled<br/>805.2x : Disabled<br/>806.2x : Disabled<br/>806.2x : Disabled<br/>807.2x : Disabled<br/>808.2x : Disabled<br/>808.</pre> | WMM                                                                                                    | :                                       | Allowed                                                                                                    |
| Channel Scan Defer Priority:<br>Priority (default) : 4<br>Priority (default) : 5<br>Priority (default) : 6<br>Scan Defer Time (msecs) : 100<br>Media Stream Multicast-direct : Disabled<br>CCX - AironetLe Support : Enabled<br>CCX - Diagnostics Channel Capability : Disabled<br>Peer-to-Peer Blocking Action : Disabled<br>Peer-to-Peer Blocking Action : 1<br>DTIM period for 802.11a radio : 1<br>DTIM period for 802.11b radio : 1<br>Local EAP Authentication ist name : Disabled<br>Accounting list name : Disabled<br>802.11 Authentication : 0 Disabled<br>802.11 Authentication : 0 Disabled<br>802.11 Authentication : 0 Disabled<br>802.11 Authentication : 0 Disabled<br>802.11 Authentication : 0 Disabled<br>802.11 Authentication : 0 Disabled<br>802.12 : Disabled<br>802.13 : Disabled<br>802.14 : Disabled<br>802.14 : Disabled<br>802.14 : Disabled<br>802.14 : Disabled<br>802.15 : Disabled<br>802.18 : Disabled<br>802.18 : Disabled<br>802.18 : Disabled<br>802.18 : Disabled<br>802.18 : Disabled<br>802.19 : Disabled<br>802.10 : Disabled<br>802.10 : Disabled<br>802.10 : Disabled<br>802.10 : Disabled<br>802.11 : Disabled<br>802.12 : Disabled<br>802.12 : Disabled<br>802.12 : Disabled<br>802.14 : Disabled<br>802.14 : Disabled<br>802.15 : Disabled<br>802.15 : Disabled<br>802.16 : Disabled<br>802.16 : Disabled<br>802.17 : Disabled<br>802.17 : Disabled<br>802.18 : Disabled<br>802.18 : Disabled<br>802.18 : Disabled<br>802.19 : Disabled<br>802.19 : Disabled<br>802.19 : Disabled<br>802.10 : Disabled<br>802.10 : Disabled<br>802.10 : Disabled<br>802.10 : Disabled<br>802.10 : Disabled<br>802.10 : Disabled<br>802.10 : Disabled<br>802.10 : Disabled<br>802.10 : Disabled<br>802.11 : Disabled<br>802.12 : Disabled<br>802.12 : Disabled<br>802.12 : Disabled<br>802.12 : Disabled<br>803.12 : Disabled<br>804 : Disabled<br>805 : Disabled<br>805 : Disabled<br>806 : Disabled<br>806 : Disabled<br>807 : Disabled<br>808 : Disabled<br>808 : Disable                                                                                                    | WifiDirect                                                                                                    | :                                       | Invalid                                                                                                    |
| Priority (default) : 4<br>Priority (default) : 5<br>Priority (default) : 6<br>Scan Defer Time (mscs) : 100<br>Media Stream Multicast-direct : Disabled<br>CCX - Diagnostics Channel Capability : Disabled<br>Peer-to-Peer Blocking Action : Disabled<br>Radio Policy : All<br>DTIM period for 802.11a radio : 1<br>Local EAP Authentication : Disabled<br>Mac Filter Authorization list name : Disabled<br>Security : Disabled<br>Security : Disabled<br>Security : Disabled<br>Security : Disabled<br>Wi-Fi Protected Access (WPA/WPA2) : Enabled<br>WPA (SSN IE) : Disabled<br>MERA (SSN IE) : Disabled<br>MUPA (SSN IE) : Disabled<br>MUPA (SSN IE) : Disabled<br>MUPA (SSN IE) : Disabled<br>Auth Key Management : Susabled<br>SOLIX : Disabled<br>MUPA (SSN IE) : Disabled<br>MUPA (SSN IE)                                                                                                    | Channel Scan Defer Priority:                                                                                                    |                                         |                                                                                                    |
| Priority (default) : 5<br>Priority (default) : 6<br>Scan Defer Time (msecs) : 100<br>Media Stream Multicast-direct : Disabled<br>CCX - Ainonetle Support : Enabled<br>CCX - Diagnostics Channel Capability : Disabled<br>Peer-to-Peer Blocking Action : 1<br>DTIM period for 802.11a radio : 1<br>DTIM period for 802.11b radio : 1<br>Local EAP Authentication ist name : Disabled<br>Mac Filter Authorization list name : Disabled<br>802.11x authentication : Open System<br>Static WEP Keys : Disabled<br>Wi-Fi Protected Access (WPA/WPA2) : Enabled<br>WWA (SSN IE) : Disabled<br>Multicast Differ CCKM : Disabled<br>Mac Scipher : Disabled<br>Mac Filter Authonication : Open System<br>Static WEP Keys : Disabled<br>WVA (SSN IE) : Disabled<br>WPA (SSN IE) : Enabled<br>MFK Cipher : Disabled<br>MFK CCKM : Disabled<br>ALT KEY Management<br>802.1x : Disabled<br>PFK : Enabled<br>CCKM : Disabled<br>PFK : Enabled<br>CCKM : Disabled<br>PMF dot1x : Disabled<br>PMF dot1x : Disabled<br>PMF Support : Disabled<br>PMF Support :                                                                                                    | Priority (default)                                                                                                    | :                                       | 4                                                                                                    |
| Priority (default) : 6<br>Scan Defer Time (mascs) : 100<br>Media Stream Multicast-direct : Disabled<br>CCX - AironetTe Support : Enabled<br>CCX - Diagnostics Channel Capability : Disabled<br>Peer-to-Peer Blocking Action : Disabled<br>Radio Policy : All<br>DTIM period for 802.11a radio : 1<br>Local EAP Authentication : Disabled<br>Mac Filter Authorization list name : Disabled<br>Scourity : test<br>Accounting list name : Disabled<br>Scourity : 002.11 Authentication : Open System<br>Static WEP Keys : Disabled<br>802.1X authentication : Open System<br>Static WEP Keys : Disabled<br>WPA2 (SSN IE) : Enabled<br>WPA2 (SSN IE) : Enabled<br>WPA2 (SSN IE) : Enabled<br>Auth Key Management<br>802.1x : Disabled<br>WPA2 (SSN IE) : Enabled<br>Auth Key Management<br>802.1x : Disabled<br>MFP2 (CM IE) : Disabled<br>Auth Key Management<br>802.1x : Disabled<br>PFF dot1x : Disabled<br>PFF dot1x : Disabled<br>PFF dot1x : Disabled<br>FT dot1x : Disabled<br>FT dot1x : Disabled<br>FT Support : Disabled<br>FT Support : Disabled<br>FT Noter-The-DS mode : Enabled<br>PMF Association Timeout : 20<br>FT Over-The-DS mode : Enabled<br>PMF Association Comeback Timeout : 1<br>PMF SA Query Time : 200<br>Web Eased Authentication : Disabled<br>Splash-Page Web Redirect : Disabled<br>Splash-Page Web Redirect : Disabled<br>Splash-Page Web Redirect : Disabled<br>Nebauth Anthentication : Disabled<br>Splash-Page Web Redirect : Disabled<br>Splash-Page Web Redirect : Disabled<br>Nebauth Anthentication : Disabled<br>Splash-Page Web Redirect : Disabled<br>Nebauth Anthentication Iist Name : Disabled<br>Nebauth Anthentication : Disabled<br>Nebauth Anthentication : Disabled<br>Ne                                                                                                    | Priority (default)                                                                                                    | :                                       | 5                                                                                                    |
| Scan Defer Time (msecs) : 100<br>Media Stream Multicast-direct : Disabled<br>CCX - AironetIe Support : Enabled<br>CCX - Diagnostics Channel Capability : Disabled<br>Radio Policy : All<br>DTIM period for 802.11a radio : 1<br>DTIM period for 802.11b radio : 1<br>Local EAP Authentication list name : Disabled<br>Mac Filter Authorization list name : Disabled<br>802.1x authentication list name : Disabled<br>802.1x authentication : Open System<br>Static WEP Keys : Disabled<br>802.1X : Disabled<br>WI-FI Protected Access (WPA/WPA2) : Enabled<br>802.1X : Disabled<br>WFA (SSN IE) : Disabled<br>WFA (SSN IE) : Disabled<br>MFA (SSN IE) : Disabled<br>MFF dotlx : Disabled<br>FT for PSK : Disabled<br>FT Motlx : Disabled<br>FT Reassociation Timeout : 20<br>FT Over-The-DS mode : Enabled<br>MFF SA Query Time : 200<br>MF Support : Disabled<br>PMF SA Query Time : 200<br>MF Support : Disabled<br>Conditional Web Redirect : Disabled<br>Conditional Web Redirect : Disabled<br>Mebauth Authentication List Name : Disabled<br>Conditional Web Redirect : Disabled<br>Non Cisco WGB : Disabled<br>Non Cisco WGB : Disabled<br>Mebauth Authentication List Name : Disabled<br>Mebauth Authentication List Name : Disabled<br>Non Cisco WGB : Disabled<br>Multicast Buffer Size : 0<br>IF Soure Guard : Disabled<br>Multicast Buffer Size : 0<br>IF Soure Guard : Disabled<br>Multicast Buffer Size : 0<br>IF Soure Guard : Disabled<br>Multicast Buffer Size : 0<br>IF Soure Guard : Disabled<br>Multicast Buffer Size : 0<br>Neighbor List : Disabled<br>Multicast Buffer Size : 0<br>Neighbor List : Disabled<br>Multicast Buffer Size : 0<br>Mithor Support : Disabled<br>Multicast Buff                                                                                                    | Priority (default)                                                                                                    | :                                       | 6                                                                                                    |
| Media Stream Multicast-direct : Disabled<br>CCX - AironetE Support : Enabled<br>CCX - Diagnostics Channel Capability : Disabled<br>Radio Policy : All<br>DTIM period for 802.11a radio : 1<br>DTIM period for 802.11b radio : 1<br>DTIM period for 802.11b radio : 1<br>Local EAP Authentication : Disabled<br>Mac Filter Authorization list name : Disabled<br>Security :<br>802.11 Authentication : Open System<br>Static WEP Keys : Disabled<br>802.11 Authentication : Open System<br>Static WEP Keys : Disabled<br>WMPA (SSN IE) : Enabled<br>WPA (SSN IE) : Disabled<br>WPA (SSN IE) : Disabled<br>WPA (SSN IE) : Disabled<br>MUPA (SSN IE) : Disabled<br>MUPA (SSN IE)                                                                                                    | Scan Defer Time (msecs)                                                                                                    | :                                       | 100                                                                                                    |
| CCX - Aironetle Support : Enabled<br>CCX - Diagnostics Channel Capability : Disabled<br>Peer-to-Peer Blocking Action : Disabled<br>Radio Policy : All<br>DTIM period for 802.11a radio : 1<br>DTIM period for 802.11b radio : 1<br>Local EAP Authentication list name : Disabled<br>Mac Filter Authorization list name : Disabled<br>802.1x authentication list name : Disabled<br>802.1x authentication : Open System<br>Static WEP Keys : Disabled<br>Wi-Fi Protected Access (WFA/WPA2) : Enabled<br>802.1x : Disabled<br>WFA2 (RSN IE) : Disabled<br>WFA2 (RSN IE) : Disabled<br>WFA2 (RSN IE) : Disabled<br>MVFA2 (RSN IE) : Disabled<br>MVFA (SSN IE) : Disabled<br>MVFA (SSN IE) : Disabled<br>MVFA (SSN IE) : Disabled<br>MVFA (SSN IE) : Disabled<br>MVFA (SSN IE) : Disabled<br>MVF RSN : Disabled<br>MVF RSN : Disabled<br>MVF RSN : Disabled<br>MVF RSN : Disabled<br>MVF RSN : Disabled<br>MVF SA Query Time : 200<br>Web Rased Authentication : Disabled<br>MVF SA Query Time : 200<br>Web Rased Authentication : Disabled<br>MVFA RASUCY Time : Disabled<br>MVFA RASUCY Time : Disabled<br>MVFA RASUCY Time : Disabled<br>MVFA RASUCY Time : Disabled<br>MVFA RASUCY Time : Disabled<br>MVFA RASUCY Time : Disabled<br>MVFA RASUCY Time : Disabled<br>MVFA RASUCY Time : Disabled<br>MVEA RASUCY Time : Disabled<br>MVEA RASUCY Time : Disabled<br>MVEA RASUCY Time : Disabled<br>MVEA RASUCY Time : Disabled<br>MVEA RASUCY Time : Disabled<br>MVEA RASUCY Time : Disabled<br>MVEA RASUCY Time : Disabled<br>MVEA RASUCY Time : Disabled<br>MVEA RASUCY Time : Disabled<br>MVEA RASUCY Time :                                                                                                    | Media Stream Multicast-direct                                                                                                    | :                                       | Disabled                                                                                                    |
| CCX - Diagnostics Channel Capability : Disabled<br>Rear-to-Peer Blocking Action : Disabled<br>Radio Policy : All<br>DTIM period for 802.11a radio : 1<br>Local EAP Authentication : Disabled<br>Accounting list name : Disabled<br>802.1x authentication list name : Disabled<br>802.1x authentication ist name : Disabled<br>802.1x authentication : Open System<br>Static WEP Keys : Disabled<br>802.1x (WI-FI Protected Access (WPA/WPA2) : Enabled<br>WPA (SSN IE) : Disabled<br>WPA (SSN IE) : Disabled<br>WPA (SSN IE) : Disabled<br>WPA (SSN IE) : Disabled<br>Act MEP Keys : Disabled<br>WPA (SSN IE) : Disabled<br>Auth Key Management<br>802.1x : Disabled<br>PSK : Disabled<br>FT dot1x : Disabled<br>FT dot1x : Disabled<br>FT dot1x : Disabled<br>FT NerTolerance : 1000<br>FT Support : Disabled<br>FT NerTolerance : Disabled<br>FT Support : Disabled<br>PMF Association Timeout : 20<br>FT Support : Disabled<br>PMF Association Comeback Timeout : 1<br>PMF Association Comeback Timeout : 1<br>PMF Association Comeback Timeout : 1<br>PMF Association Comeback Timeout : 1<br>PMF Association Comeback Timeout : 20<br>Web Based Authentication : Disabled<br>PMF Support : Disabled<br>PMF Sabled PMF Sabled<br>PMF Sabled : Disabled<br>PMF Association Comeback Timeout : 1<br>PMF Association Comeback Timeout : 1<br>PMF Association Comeb                                                                                                    | CCX - AironetIe Support                                                                                                    | :                                       | Enabled                                                                                                    |
| Peerto-Peer Blocking Action : Disabled<br>Radio Policy : All<br>DTIM period for 802.11b radio : 1<br>DTIM period for 802.11b radio : 1<br>DTIM period for 802.11b radio : 1<br>DIM period for 802.11b radio : 1<br>DISAbled : 1<br>Mac Filter Authorization list name : Disabled<br>Mac Filter Authorization list name : Disabled<br>Socurity : 0<br>802.1x authentication : Open System<br>Static WEP Keys : Disabled<br>802.1x : Disabled<br>WFA (SSN IE) : Disabled<br>WFA (SSN IE) : Enabled<br>WFA (SSN IE) : Enabled<br>WFA (SSN IE) : Disabled<br>ASS Cipher : Disabled<br>ASS Cipher : Disabled<br>FT FSK : Disabled<br>FT fot1x : Disabled<br>PMF dot1x : Disabled<br>FT Support : Disabled<br>FT Support : Disabled<br>FT Support : Disabled<br>FT Support : Disabled<br>PMF Association Comeback Timeout : 20<br>FT Over-The-DS mode : Enabled<br>Subseled<br>PMF Association Comeback Timeout : 1<br>PMF SA Query Time : Disabled<br>Splash-Page Web Redirect : Disabled<br>Splash-Page Web Redirect : Disabled<br>Neb Based Authentication : Disabled<br>Splash-Page Web Redirect : Disabled<br>Neb Basel Authentication : Disabled<br>Splash-Page Web Redirect : Disabled<br>Neb Basel Authentication : Disabled<br>Neb Basel Authentication : Disabled<br>Splash-Page Web Redirect : Disabled<br>Neb Basel Authentication : Disabled<br>Neb Basel Authentication : Disabled<br>Neb Basel Authentication : Disabled<br>Neb Basel Authentication : Disabled<br>Neb Disabled : Disabled<br>Neb Disabled : Disabled<br>Nulticast Buffer : Disabled<br>Neb Disabled<br>Neb Disabled : Disabled<br>Neb Disabled<br>Neb Disabled : Disabled<br>Neb Disabled<br>Neb Disabled : Disabled<br>Neb Disabled<br>Neb Disabled : Disabled<br>Neb Disabled : Disabled<br>Neb Disabled<br>Neb Disabled : Disabled<br>Neb Disabled : Disabled<br>Neb Disabled : Disabled<br>Neb Disabled : Disabled<br>Neb Disabled : Disabled<br>Neb Disabled : Disabled<br>Neb Disabled : Disabled<br>Neb Disabled : Di                                                                                                    | CCX - Diagnostics Channel Capability                                                                                                    | :                                       | Disabled                                                                                                    |
| Radio Policy : All<br>DTIM period for 802.11a radio : 1<br>DTIM period for 802.11b radio : 1<br>Local EAP Authentication list name : Disabled<br>Accounting list name : Disabled<br>802.1x authentication list name : Disabled<br>802.1x authentication list name : Disabled<br>802.1x authentication : Open System<br>Static WEP Keys : Disabled<br>802.1X (SN TE) : Disabled<br>WPA2 (SN TE) : Disabled<br>WPA2 (SN TE) : Disabled<br>WPA2 (SN TE) : Disabled<br>AES Cipher : Enabled<br>Auth Key Management<br>802.1x : Disabled<br>CCKM : Disabled<br>FT dot1x : Disabled<br>PMF dot1x : Disabled<br>PMF fox : Disabled<br>FT Support : Disabled<br>FT Reassociation Timeout : 20<br>FT Neprotected Notesk Timeout : 1<br>PMF Association Comeback Timeout : 1<br>PMF Association Comeback Timeout : 1<br>PMF Association Comeback Timeout : 1<br>PMF Association Comeback Timeout : Disabled<br>Web Based Authentication : Disabled<br>Web Redirect : Disabled<br>Met Auth Key Redirect : Disabled<br>Numer Auth Comemback Timeout : 1<br>PMF Association Comeback Timeout : 1<br>PMF Association Comeback Timeout : 1<br>PMF Association Comeback Timeout : 1<br>PMF Association List Name : Disabled<br>Numer Authentication : Disabled<br>Numer Authentication : Disabled<br>Numer Authentication : Disabled<br>Numer Association List Name : Disabled<br>Numer Authentication : Disabled<br>Numer Countermeasure Hold-down Timer : 60<br>Call Snooping : Disabled<br>Numer Countermeasure Hold-down Timer : 60<br>Call Snooping : Disabled<br>Numer Countermeasure Hold-down Timer : 60<br>Call Snooping : Disabled<br>Numer Countermeasure Hold-down Timer : 60<br>Call Snooping : Disabled<br>Numer Countermeasure Hold-down Timer : 60<br>Call Snooping : Disabled<br>Numer Countermeasure Hold-down Timer : 60<br>Call Snooping : Disabled<br>Numer Countermeasure Hold-down Timer : 60<br>Call Snooping : Disabled<br>Numer Countermeasure Hold-down Timer : 60<br>Call Snooping : Disabled<br>Numer Countermeasure Hold-down Timer : 60<br>Call Snooping : Disabled<br>Numer Countermeasure Hold-down Timer : 60<br>Call Snooping : Disabled<br>Numer Countermeasure Hold-down Timer : 60<br>Call Snooping : Disabled<br>Numer Countermeasu                                                                                                    | Peer-to-Peer Blocking Action                                                                                                    | :                                       | Disabled                                                                                                    |
| DTIM period for 802.11a radio : 1<br>DTIM period for 802.11b radio : 1<br>Local EAP Authentication : Disabled<br>Mac Filter Authorization list name : Disabled<br>802.1x authentication list name : Disabled<br>802.1x authentication : Open System<br>Static WEP Keys : Disabled<br>802.1X : Disabled<br>Wi-Fi Protected Access (WPA/WPA2) : Enabled<br>WFA2 (RSN IE) : Disabled<br>WFA2 (RSN IE) : Disabled<br>AES Cipher : Enabled<br>802.1x : Disabled<br>802.1x : Disabled<br>MFA2 (RSN IE) : Disabled<br>AES Cipher : Enabled<br>802.1x : Disabled<br>Auth Key Management<br>802.1x : Disabled<br>FT dotlx : Disabled<br>FT PSK : Disabled<br>PMF dot1x : Disabled<br>PMF dot1x : Disabled<br>FT Reassociation Timeout : Disabled<br>FT Reassociation Timeout : 20<br>FT Over-The-DS mode : Enabled<br>PMF Support : Disabled<br>PMF Sa Query Time : Disabled<br>PMF Sa Query Time : Disabled<br>Splash-Page Web Redirect : Disabled<br>Splash-Page Web Redirect : Disabled<br>Splash-Page Web Redirect : Disabled<br>Neb Based Authentication List Name : Disabled<br>Splash-Page Web Redirect : Disabled<br>Splash-Page Web Redirect : Disabled<br>Neb Based Authentication : Disabled<br>Neb Based Authentication : Disabled<br>Splash-Page Web Redirect : Disabled<br>Neb Rased Authentication : Disabled<br>Non Cisco WCB : Disabled<br>Non Cisco WCB : Disabled<br>Load Balancing : Disabled<br>Nulticast Buffer Size : 0<br>IF Source Guard : Disabled<br>Nulticast Buffer Size : 0<br>IF Source Guard : Disabled<br>Nulticast Buffer Size : 0<br>IF Source Guard : Disabled<br>Nulticast Buffer Size : 0<br>IF Source Guard : Disabled<br>Nulticast Buffer Size : 0<br>IF Source Guard : Disabled<br>Nulticast Buffer Size : 0<br>IF Source Guard : Disabled<br>Nulticast Buffer Size : 0<br>IF Source Guard : Disabled<br>Neighbor List : Disabled<br>Neighbor List : Disabled                                                                                                    | Radio Policy                                                                                                    | :                                       | ALL                                                                                                    |
| DTIM period for 802.115 radio : 1<br>Local EAP Authentication : Disabled<br>Mac Filter Authorization list name : Disabled<br>Security<br>802.11 Authentication ist name : Disabled<br>Security<br>802.11 Authentication : Open System<br>Static WEP Keys : Disabled<br>802.12 : Disabled<br>Wi-Fi Protected Access (WPA/WPA2) : Enabled<br>WPA (SSN IE) : Disabled<br>WPA (SSN IE) : Disabled<br>AES Cipher : Disabled<br>802.12 : Disabled<br>802.13 : Disabled<br>MUT Fi Protected Access (WPA/WPA2) : Enabled<br>AES Cipher : Disabled<br>802.14 : Disabled<br>802.15 : Disabled<br>802.16 : Disabled<br>FT dotlx : Disabled<br>FT dotlx : Disabled<br>FT dotlx : Disabled<br>FT dotlx : Disabled<br>FT Reassociation Timeout : Disabled<br>FT Reassociation Timeout : 20<br>FT Support : Disabled<br>PMF PSK : Disabled<br>FT Activent : Disabled<br>FT Activent : Disabled<br>FT Reassociation Comeback Timeout : 1<br>PMF Association Comeback Timeout : 1<br>PMF Association Comeback Timeout : 1<br>PMF Association List Name : Disabled<br>Webauth On-mac-filter Failure : Disabled<br>Webauth Authentication List Name : Disabled<br>Nation Condet : Disabled<br>Mebauth Authentication List Name : Disabled<br>Non Cisco WGB : Disabled<br>Non Cisco WGB : Disabled<br>Nulticast Buffer Size : O<br>IF Source Guard<br>Assisted-Roaming<br>Neighbor List : Disabled<br>Prediction List : Disabled<br>Prediction List : Di                                                                                                    | DTIM period for 802.11a radio                                                                                                    | :                                       | 1                                                                                                    |
| Local EAP Authentication ist name : Disabled<br>Accounting list name : Disabled<br>802.1x authentication list name : Disabled<br>802.1x authentication ist name : Disabled<br>802.11 Authentication : Open System<br>Static WEP Keys : Disabled<br>802.11 Authentication : Open System<br>Static WEP Keys : Disabled<br>802.1X : Disabled<br>WFA (SSN IE) : Disabled<br>WFA (SSN IE) : Disabled<br>WFA (SSN IE) : Disabled<br>WFA (SSN IE) : Disabled<br>ALT KEY Management<br>802.1x : Disabled<br>ALT KEY Management<br>802.1x : Disabled<br>PSK : Enabled<br>CCKM : Disabled<br>FT dot1x : Disabled<br>PMF dot1x : Disabled<br>PMF dot1x : Disabled<br>PMF for the SSN : Disabled<br>PMF SQUEY Time : Disabled<br>PMF SQUEY Time : Disabled<br>PMF Support : Disabled<br>PMF Support : Disabled<br>PMF Support : Disabled<br>Splash-Page Web Redirect : Disabled<br>Splash-Page We Redirect : Disabled<br>Splash-Page We Redirect : Disabled<br>Webauth Authentication List Name : Disabled<br>Webauth Parameter Map : Disabled<br>PAG Call Snooping : Disabled<br>PAG Call Snooping : Disabled<br>PAG Super Size : O<br>P Source Guard : Disabled<br>PAG Super Size : O<br>P Source Guard : Disabled<br>PAG Super : Disabled<br>PAG Super : Disabled<br>PAG Super Size : O<br>P Source Guard : Disabled<br>PAG Super : Disabled<br>PAG Super                                                                                                    | DTIM period for 802.11b radio                                                                                                    | :                                       | 1                                                                                                    |
| Mac Filter Authorization list name : test1<br>Accounting list name : Disabled<br>802.1x authentication list name : Disabled<br>802.11 Authentication : Open System<br>Static WEP Keys : Disabled<br>W1-Fi Protected Access (WPA/WPA2) : Enabled<br>WPA (SSN IE) : Disabled<br>WPA2 (RSN IE) : Enabled<br>WPA2 (RSN IE) : Enabled<br>AES Cipher : Disabled<br>ALS Cipher : Disabled<br>Auth Key Management<br>802.1x : Disabled<br>CCKM : Disabled<br>FT SK : Disabled<br>FT PSK : Disabled<br>PMF dot1x : Disabled<br>PMF dot1x : Disabled<br>PMF dot1x : Disabled<br>PMF SK : Disabled<br>PMF SK : Disabled<br>FT PSK : Disabled<br>PMF SK : Disabled<br>PMF Sk : Disabled<br>PMF Support : Disabled<br>PMF Support : Disabled<br>Splash-Page Web Redirect : Disabled<br>Webauth Authentication List Name : Disabled<br>Webauth Authentication List Name : Disabled<br>Nuclicast Buffer : Disabled<br>Passive Client : Disabled<br>Passive Client : Disabled<br>Passive Client : Disabled<br>Multicast Buffer Size : O<br>IP Source Guard : Disabled<br>Multicast Buffer Size : O<br>IP Source Guard : Disabled<br>Multicast Buffer Size : O<br>IP Source Guard : Disabled<br>Prediction List : Disabled<br>Prediction List : Disabled<br>Pasled Dual Band Support : Disabled<br>Pasled Dual Band Support : Disabled<br>Pasled Dual Band Support : Disabled<br>PASUSTER : Disabled<br>PASUSTER : Disabled<br>PASUSTER : Disabled<br>PASUSTER : Disabled<br>PASUSTER : Disabled<br>PASUSTER : Disabled<br>PASUSTER : Disabled<br>PASUSTER : Disabled<br>PASUSTER : Disab                                                                                                    | Local EAP Authentication                                                                                                    | :                                       | Disabled                                                                                                    |
| Accounting list name : Disabled<br>802.1x authentication list name : Disabled<br>Security<br>802.11 Authentication : Open System<br>Static WEP Keys : Disabled<br>802.1x : Disabled<br>Wi-Fi Protected Access (WPA/WPA2) : Enabled<br>WPA (SSN IE) : Disabled<br>WPA (SSN IE) : Enabled<br>TKIP Cipher : Disabled<br>Auth Key Management<br>802.1x : Disabled<br>Auth Key Management<br>802.1x : Disabled<br>FT dot1x : Disabled<br>FT dot1x : Disabled<br>FT fot1x : Disabled<br>PMF dot1x : Disabled<br>FT resk : Disabled<br>FT Reassociation Timeout : 20<br>FT Over-The-DS mode : Enabled<br>PMF Support : Disabled<br>PMF Support : Disabled<br>Mubicast Buffer Size : 0<br>IP Source Guard : Disabled<br>Multicast Buffer Size : 0<br>IP Source Guard : Disabled<br>Multicast Buffer Size : 0<br>IP Source Guard : Disabled<br>Multicast Buffer Size : 0<br>IP Source Guard : Disabled<br>Assisted-Roaming<br>Neighbor List : Disabled<br>Prediction List : Disabled<br>Prediction List : Disabled<br>Prediction List : Disabled<br>Subasted-Roaming<br>Neighbor List : Disabled<br>Subasted Support : Disabled<br>Subasted Support : Disabled<br>Subasted Support : Disabled<br>Subasted Support : Disabled<br>Subasted Prediction List : Disabled<br>Subasted Support : Disabled<br>Subasted Support : Disabled<br>Subasted Support : Disabled<br>Subasted Support : Disabled<br>Subasted Support : Disabled<br>Subasted Support : Disabled<br>Subasted Support : Disabled<br>Subasted Support :                                                                                                    | Mac Filter Authorization list name                                                                                                    | :                                       | testl                                                                                                    |
| <pre>802.1x authentication list name : Disabled<br/>Security<br/>802.11 Authentication : Open System<br/>Static WEP Keys : Disabled<br/>W02.1X : Disabled<br/>W1-Fi Protected Access (WPA/WPA2) : Enabled<br/>WPA (SSN IE) : Disabled<br/>WPA2 (RSN IE) : Disabled<br/>AES Cipher : Enabled<br/>Auth Key Management<br/>802.1x : Disabled<br/>Auth Key Management<br/>802.1x : Disabled<br/>FT dot1x : Disabled<br/>FT dot1x : Disabled<br/>FT dot1x : Disabled<br/>FT SK : Disabled<br/>PMF dot1x : Disabled<br/>FT Support : Disabled<br/>FT support : Disabled<br/>FT Reassociation Timeout : 20<br/>FT Over-The-DS mode : Enabled<br/>PMF SA Query Time : 200<br/>Web Based Authentication : Disabled<br/>Splash-Page Web Redirect : Disabled<br/>Webauth Authentication List Name : Disabled<br/>Webauth Parameter Map : Disabled<br/>Tkip MIC Countermeasure Hold-down Timer : 60<br/>Call Snooping : Disabled<br/>Nulticast Buffer Size : 0<br/>IP Source Guard<br/>Auther Size : 0<br/>IP Source Guard<br/>Meighbor List : Disabled<br/>Data Select : Disabled<br/>Nulticast Buffer Size : 0<br/>IP Source Guard<br/>Auther Size : 0<br/>IP Source Guard<br/>Auther Size : 0<br/>IP Source Guard<br/>Auther Size : 0<br/>IP Source Guard<br/>Auther Size : 0<br/>IP Source Guard<br/>Auther Size : 0<br/>IP Source Guard<br/>Auther Size : 0<br/>IP Source Guard : Disabled<br/>Multicast Buffer Size : 0<br/>IP Source Guard : Disabled<br/>Auther Size : 0<br/>IP Source Guard : Disabled<br/>Auther Size : 0<br/>IP Source Guard : Disabled<br/>Auther Size : 0<br/>IP Source Guard : Disabled<br/>Auther Size : 0<br/>IP Source Guard : Disabled<br/>Auther Size : 0<br/>IP Source Guard : Disabled<br/>Auther Size : 0<br/>IP Source Guard : Disabled<br/>Auther Size : 0<br/>IP Source Guard : Disabled<br/>Auther Size : 0<br/>IP Source Guard : Disabled<br/>Auther Size : 0<br/>IP Source Guard : Disabled<br/>Auther Size : 0<br/>IP Source Guard : Disabled<br/>Auther Size : 0<br/>IP Source Guard : Disabled<br/>Auther Size : 0<br/>IP Source Guard : Disabled<br/>Auther Size : 0<br/>IP Source Guard : Disabled<br/>Auther : Disabled<br/>Auther</pre>         | Accounting list name                                                                                                    | :                                       | Disabled                                                                                                    |
| Security<br>802.11 Authentication : Open System<br>Static WEP Keys : Disabled<br>802.1X : Disabled<br>Wi-Fi Protected Access (WPA/WPA2) : Enabled<br>WPA (SSN IE) : Disabled<br>WPA2 (RSN IE) : Disabled<br>AES Cipher : Disabled<br>Auth Key Management<br>802.1x : Disabled<br>CCKM : Disabled<br>FT dot1x : Disabled<br>FT dot1x : Disabled<br>PMF dot1x : Disabled<br>PMF PSK : Disabled<br>FT Reasscriation Timeout : 20<br>FT Over-The-DS mode : Enabled<br>PMF Support : Disabled<br>PMF SA Query Time : 200<br>WE Based Authentication Comeback Timeout : 1<br>PMF SA Query Time : 200<br>Web Based Authentication : Disabled<br>Splash-Page Web Redirect : Disabled<br>Splash-Page Web Redirect : Disabled<br>Webauth Authentication List Name : Disabled<br>Tkip MIC Countermeasure Hold-down Timer : 60<br>Call Snooping : Disabled<br>Non Cisco WGB : Disabled<br>Non Cisco WGB : Disabled<br>Non Cisco WGB : Disabled<br>Authent Size : 0<br>IP Source Guard : Disabled<br>Multicast Buffer Size : 0<br>IP Source Guard : Disabled<br>Neighbor List : Disabled<br>Neighbor List : Disabled<br>Neighbor Li                                                                                                    | 802.1x authentication list name                                                                                                    | :                                       | Disabled                                                                                                    |
| <pre>802.11 Authentication : Open System<br/>Static WEP Keys : Disabled<br/>802.1X : Disabled<br/>Wi-Fi Protected Access (WPA/WPA2) : Enabled<br/>WPA (SSN IE) : Disabled<br/>WPA2 (RSN IE) : Enabled<br/>Atth Cy Management<br/>802.1x : Disabled<br/>Auth Key Management<br/>802.1x : Disabled<br/>PSK : Enabled<br/>CCKM : Disabled<br/>FT dot1x : Disabled<br/>FT dot1x : Disabled<br/>PMF dot1x : Disabled<br/>PMF dot1x : Disabled<br/>PMF 7 SK : Disabled<br/>PMF 7 SK : Disabled<br/>PMF 3000<br/>FT Support : Disabled<br/>PMF Support : Disabled<br/>PMF Support : Disabled<br/>PMF Support : Disabled<br/>PMF Support : Disabled<br/>PMF Support : Disabled<br/>PMF Support : Disabled<br/>PMF Support : Disabled<br/>PMF Support : Disabled<br/>PMF Support : Disabled<br/>PMF Support : Disabled<br/>PMF Support : Disabled<br/>PMF Support : Disabled<br/>PMF Association Comeback Timeout : 1<br/>PMF SA Query Time : 200<br/>Web Based Authentication<br/>Conditional Web Redirect : Disabled<br/>Splash-Page Web Redirect : Disabled<br/>Webauth Authentication List Name : Disabled<br/>Webauth Authentication List Name : Disabled<br/>Name : Disabled<br/>Non Cisco WGB : Disabled<br/>Non Cisco WGB : Disabled<br/>Multicast Buffer : Disabled<br/>Multicast Buffer Size : 0<br/>IP Source Guard : Disabled<br/>Multicast Buffer Size : 0<br/>IP Source Guard : Disabled<br/>Multicast Buffer Size : 0<br/>IP Source Guard : Disabled<br/>Prediction List : Disabled<br/>Prediction List : Disabled<br/>Dual Band Support : Disabled<br/>IEEE 802.11v parameters</pre>                                                                                                    | Security                                                                                                    |                                         |                                                                                                    |
| <pre>Static WEP Keys : Disabled<br/>802.1X : Disabled<br/>Wi-Fi Protected Access (WPA/WPA2) : Enabled<br/>WPA2 (RSN IE) : Disabled<br/>WPA2 (RSN IE) : Enabled<br/>AES Cipher : Disabled<br/>Auth Key Management<br/>802.1x : Disabled<br/>CCKM : Disabled<br/>FT dotlx : Disabled<br/>PMF dotlx : Disabled<br/>PMF dotlx : Disabled<br/>PMF dotlx : Disabled<br/>FT Reassociation Timeout : 20<br/>FT Over-The-DS mode : Enabled<br/>PMF Sa Query Time : 200<br/>Web Based Authentication Comeback Timeout : 1<br/>PMF SA Query Time : 200<br/>Web Based Authentication : Disabled<br/>Splash-Page Web Redirect : Disabled<br/>Webauth On-mac-filter Failure : Disabled<br/>Webauth Authentication List Name : Disabled<br/>Tkip MIC Countermeasure Hold-down Timer : 60<br/>Call Snooping : Disabled<br/>Multicast Buffer Size : 0<br/>IP Source Guard Assisted<br/>Multicast Buffer Size : 0<br/>IP Source Guard : Disabled<br/>Multicast Buffer Size : 0<br/>IP Source Guard Support : Disabled<br/>Multicast Buffer Size : 0<br/>IP Source Guard Support : Disabled<br/>Multicast Buffer Size : 0<br/>IP Source Guard Support : Disabled<br/>Multicast Buffer Size : 0<br/>IP Source Guard : Disabled<br/>Multicast Buffer Size : 0<br/>IP Source Guard : Disabled<br/>Multicast Buffer Size : 0<br/>IP Source Guard : Disabled<br/>Multicast Support : Disabled<br/>Multicast Support : Disabled</pre>                                                                                                    | 802.11 Authentication                                                                                                    | :                                       | Open System                                                                                                    |
| <ul> <li>B02.1X</li> <li>B02.1X</li> <li>Brabled</li> <li>Wi-Fi Protected Access (WPA/WPA2)</li> <li>Enabled</li> <li>WPA2 (RSN IE)</li> <li>Disabled</li> <li>MPA2 (RSN IE)</li> <li>Enabled</li> <li>AES Cipher</li> <li>Enabled</li> <li>Auth Key Management</li> <li>B02.1x</li> <li>Disabled</li> <li>Auth Key Management</li> <li>B02.1x</li> <li>Disabled</li> <li>Auth Key Management</li> <li>B02.1x</li> <li>Disabled</li> <li>CCKM</li> <li>Disabled</li> <li>FT dot1x</li> <li>Disabled</li> <li>PMF dot1x</li> <li>Disabled</li> <li>PMF for the state of the state of</li></ul>                                                                                                    | Static WEP Keys                                                                                                    | :                                       | Disabled                                                                                                    |
| <pre>Wi-Fi Protected Access (WPA/WPA2) : Enabled<br/>WPA (SSN IE) : Disabled<br/>MPA2 (SSN IE) : Enabled<br/>AES Cipher : Disabled<br/>Auth Key Management<br/>802.1x : Disabled<br/>FT dotlx : Disabled<br/>FT dotlx : Disabled<br/>FT dotlx : Disabled<br/>PMF dotlx : Disabled<br/>PMF dotlx : Disabled<br/>FT Reassociation Timeout : 20<br/>FT Over-The-DS mode : Enabled<br/>PMF SA Query Time : 200<br/>Web Based Authentication : Disabled<br/>Conditional Web Redirect : Disabled<br/>Webauth Authentication List Name : Disabled<br/>Webauth Authentication List Name : Disabled<br/>Webauth Authentication : Disabled<br/>Webauth Authentication : Disabled<br/>Webauth Authentication List Name : Disabled<br/>Name : Disabled<br/>Webauth Authentication : Disabled<br/>Webauth Authentication : Disabled<br/>Webauth Authentication : Disabled<br/>Webauth Authentication : Disabled<br/>Webauth Authentication List Name : Disabled<br/>Non Cisco WGB : Disabled<br/>Non Cisco WGB : Disabled<br/>Multicast Buffer Size : 0<br/>IP Source Guard : Disabled<br/>Multicast Buffer Size : 0<br/>IP Source Guard : Disabled<br/>Neighbor List : Disabled<br/>Dual Band Support : Disabled<br/>Dual Band Support : Disabled<br/>Dual Band Support : Disabled<br/>IEEE 802.11v parameters</pre>                                                                                                    | 802.1X                                                                                                    | :                                       | Disabled                                                                                                    |
| WPA2 (RSN IE) : Disabled<br>WPA2 (RSN IE) : Enabled<br>TKIP Cipher : Disabled<br>AES Cipher : Enabled<br>Auth Key Management<br>802.1x : Disabled<br><b>PSK : Enabled</b><br>CCKM : Disabled<br>FT dot1x : Disabled<br>FT dot1x : Disabled<br>PMF dot1x : Disabled<br>PMF dot1x : Disabled<br>CCKM TSF Tolerance : 1000<br>FT Support : Disabled<br>FT Reassociation Timeout : 20<br>FT Over-The-DS mode : Enabled<br>PMF Support : Disabled<br>PMF Support : Disabled<br>PMF Support : Disabled<br>PMF Support : Disabled<br>PMF Support : Disabled<br>PMF Support : Disabled<br>PMF Support : Disabled<br>PMF Support : Disabled<br>PMF Support : Disabled<br>PMF Support : Disabled<br>PMF Support : Disabled<br>PMF Support : Disabled<br>PMF Support : Disabled<br>PMF Support : Disabled<br>Conditional Web Redirect : Disabled<br>Webauth Authentication List Name : Disabled<br>Webauth Authentication List Name : Disabled<br>Webauth Authentication List Name : Disabled<br>Webauth Authentication List Name : Disabled<br>Non Cisco WGB : Disabled<br>Multicast Buffer Size : 0<br>IP Source Guard : Disabled<br>Multicast Buffer Size : 0<br>IP Source Guard : Disabled<br>Multicast Buffer Size : 0<br>IP Source Guard : Disabled<br>Prediction List : Disabled<br>Prediction List : Disabled<br>IEEE 802.11v parameters                                                                                                    | W1-F1 Protected Access (WPA/WPA2)                                                                                                    | :                                       | Enabled                                                                                                    |
| WPAZ (KSN 1E) : Enabled<br>TKIP Cipher : Disabled<br>AES Cipher : Enabled<br>Auth Key Management<br>802.1x : Disabled<br>PSK : Enabled<br>CCKM : Disabled<br>FT dot1x : Disabled<br>FT dot1x : Disabled<br>FT PSK : Disabled<br>PMF dot1x : Disabled<br>PMF dot1x : Disabled<br>CCKM TSF Tolerance : 1000<br>FT Support : Disabled<br>FT Reassociation Timeout : 20<br>FT Over-The-DS mode : Enabled<br>PMF Association Comeback Timeout : 1<br>PMF SA Query Time : 200<br>Web Based Authentication : Disabled<br>Splash-Page Web Redirect : Disabled<br>Webauth On-mac-filter Failure : Disabled<br>Webauth Authentication List Name : Disabled<br>Webauth Parameter Map : Disabled<br>Non Cisco WGB : Disabled<br>Non Cisco WGB : Disabled<br>Multicast Buffer Size : 0<br>Meighbor List : Disabled<br>Meighbor List : Disabled<br>PMF S02, Interference : Disabled<br>Multicast Support : Disabled<br>Multicast Suffer Size : 0<br>IF Source Guard : Disabled<br>PME Source Sumed : Disabled<br>Non Cisco WGB : Disabled<br>Multicast Buffer Size : 0<br>Multicast Buffer Size : 0<br>Meighbor List : Disabled<br>Prediction List : Disabled<br>Multicast Buffer Size : Disabled<br>Multicast Buffer Size : Disabled<br>Multicast Buffer Size : Disabled<br>Multicast Buffer Size : Disabled<br>Multicast Buffer Size : Disabled<br>Multicast Buffer Size : Disabled<br>Multicast Buffer Size : Disabled<br>Multicast Buffer Size : Disabled<br>Multicast Buffer Size : Disabled<br>Multicast Buffer Size : Disabled<br>Multicast Buffer Size : Disabled<br>Multicast Buffer Size : Disabled<br>Multicast Suffer : Disabled<br>Multicast Suffer : Disabled                                                                                                    | WPA (SSN IE)                                                                                                    | :                                       | Disabled                                                                                                    |
| TRIP Cipher : Disabled<br>AES Cipher : Enabled<br>Auth Key Management<br>802.1x : Disabled<br><b>PSK : Enabled</b><br>CCKM : Disabled<br>FT dot1x : Disabled<br>PMF dot1x : Disabled<br>PMF dot1x : Disabled<br>PMF for the context is the context is th                                                                                                    | WPAZ (RSN IE)                                                                                                    | :                                       | Enabled                                                                                                    |
| AES Cipner : Enabled<br>Auth Key Management<br>802.1x : Disabled<br><b>PSK</b> : Enabled<br>CCKM : Disabled<br>FT dot1x : Disabled<br>PMF dot1x : Disabled<br>PMF for ance : 1000<br>FT Support : Disabled<br>FT Reassociation Timeout : 20<br>FT Over-The-DS mode : Enabled<br>PMF Sagoert : Disabled<br>PMF Association Comeback Timeout : 1<br>PMF SA Query Time : 200<br>Web Based Authentication : Disabled<br>Splash-Page Web Redirect : Disabled<br>Webauth On-mac-filter Failure : Disabled<br>Webauth Parameter Map : Disabled<br>PMF Countermeasure Hold-down Timer : 60<br>Call Snooping : Disabled<br>Non Cisco WGB : Disabled<br>Non Cisco WGB : Disabled<br>Multicast Buffer Size : 0<br>IF Source Guard : Disabled<br>Meighbor List : Disabled<br>Neighbor List : Disabled<br>Disabled<br>Neighbor List : Disabled<br>Disabled<br>Neighbor List : Disabled<br>Disabled<br>Disabled<br>Neighbor List : Disabled<br>Disabled<br>Disabled<br>Disabled<br>Disabled<br>Disabled<br>Neighbor List : Disabled<br>Disabled<br>Disa                                                                            | TKIP Cipher                                                                                                    | :                                       | Disabled                                                                                                    |
| Auth Rey Management<br>802.1x : Disabled<br><b>PSK</b> : Enabled<br>CCKM : Disabled<br>FT dot1x : Disabled<br>PMF dot1x : Disabled<br>PMF dot1x : Disabled<br>PMF PSK : Disabled<br>FT Support : Disabled<br>FT Reassociation Timeout : 20<br>FT Over-The-DS mode : Enabled<br>PMF Support : Disabled<br>PMF Support : Disabled<br>PMF SA Query Time : 200<br>Web Based Authentication : Disabled<br>Splash-Page Web Redirect : Disabled<br>Webauth Authentication List Name : Disabled<br>Webauth Parameter Map : Disabled<br>Tkip MIC Countermeasure Hold-down Timer : 60<br>Call Snooping : Disabled<br>Non Cisco WGB : Disabled<br>Multicast Buffer Size : 0<br>IP Source Guard : Disabled<br>Multicast Buffer Size : 0<br>IP Source Guard : Disabled<br>Pasalved Tist : Disabled<br>Metauth Constant : Disabled<br>Multicast Buffer Size : 0<br>IP Source Guard : Disabled<br>Pasalved Tist : Disabled<br>Multicast Buffer Size : 0<br>IP Source Guard : Disabled<br>Non Cisco MGB : Disabled<br>Multicast Buffer Size : 0<br>IP Source Guard : Disabled<br>Multicast Buffer Size : 0<br>IP Source Guard : Disabled<br>Prediction List : Disabled<br>Prediction List : Disabled<br>Disabled<br>Prediction List : Disabled<br>Disabled<br>Prediction List : Disabled<br>Disabled<br>Disabled<br>Disabled<br>Disabled<br>Prediction List : Disabled<br>Disabled<br>Disabled<br>Disabled<br>Disabled<br>Disabled<br>Disabled<br>Disabled<br>Prediction List : Disabled<br>Disabled<br>Dis                                                                                                    | AES Cipher                                                                                                    | :                                       | Enabled                                                                                                    |
| BUZ.IXIDSADLEDPSKEnabledCCKMDisabledFT dotlxDisabledFT PSKDisabledPMF dotlxDisabledPMF dotlxDisabledPMF fortxDisabledPMF PSKDisabledCCKM TSF Tolerance1000FT SupportDisabledFT Reassociation Timeout20FT Over-The-DS modeEnabledPMF SupportDisabledPMF Association Comeback Timeout1PMF SA Query Time200Web Based AuthenticationDisabledConditional Web RedirectDisabledSplash-Page Web RedirectDisabledWebauth On-mac-filter FailureDisabledWebauth Parameter MapDisabledTkip MIC Countermeasure Hold-down Timer60Call SnoopingDisabledPassive ClientDisabledNon Cisco WGBDisabledBand SelectDisabledLoad BalancingDisabledMulticast Buffer Size0IP Source GuardDisabledAssisted-RoamingDisabledNeighbor ListDisabledPrediction ListDisabledDual Band SupportDisabledIEEE 802.11v parametersDisabled                                                                                                    | Auth Key Management                                                                                                    |                                         | D' 1-11                                                                                                    |
| PSN: EnabledCCKM: DisabledFT dotlx: DisabledFT PSK: DisabledPMF dotlx: DisabledPMF pSK: DisabledCCKM TSF Tolerance: 1000FT Support: DisabledFT Reassociation Timeout: 20FT Over-The-DS mode: EnabledPMF Support: DisabledPMF Support: DisabledPMF Sa Query Time: 200Web Based Authentication: DisabledConditional Web Redirect: DisabledSplash-Page Web Redirect: DisabledWebauth On-mac-filter Failure: DisabledWebauth Parameter Map: DisabledTkip MIC Countermeasure Hold-down Timer: 60Call Snooping: DisabledPassive Client: DisabledNon Cisco WGB: DisabledBand Select: DisabledMulticast Buffer: DisabledMulticast Buffer Size: 0IP Source Guard: DisabledAssisted-Roaming: DisabledNeighbor List: DisabledPrediction List: DisabledDual Band Support: DisabledIEEE 802.11v parameters: Disabled                                                                                                    | 802.18                                                                                                    | :                                       | Disabled                                                                                                    |
| FT dot1x : Disabled<br>FT dot1x : Disabled<br>FT PSK : Disabled<br>PMF dot1x : Disabled<br>PMF dot1x : Disabled<br>PMF PSK : Disabled<br>CCKM TSF Tolerance : 1000<br>FT Support : Disabled<br>FT Reassociation Timeout : 20<br>FT Over-The-DS mode : Enabled<br>PMF Support : Disabled<br>PMF SA Query Time : 200<br>Web Based Authentication : Disabled<br>Conditional Web Redirect : Disabled<br>Splash-Page Web Redirect : Disabled<br>Webauth On-mac-filter Failure : Disabled<br>Webauth Authentication List Name : Disabled<br>Webauth Parameter Map : Disabled<br>Tkip MIC Countermeasure Hold-down Timer : 60<br>Call Snooping : Disabled<br>Non Cisco WGB : Disabled<br>Multicast Buffer Size : Disabled<br>Multicast Buffer Size : 0<br>IP Source Guard : Disabled<br>Meighbor List : Disabled<br>Prediction List : Disabled<br>Passited-Roaming<br>Neighbor List : Disabled<br>IEEE 802.11v parameters                                                                                                    |                                                                                                    |                                         |                                                                                                    |
| FT doll%: DisabledFT PSK: DisabledPMF dotlx: DisabledPMF PSK: DisabledCCKM TSF Tolerance: 1000FT Support: DisabledFT Reassociation Timeout: 20FT Over-The-DS mode: EnabledPMF Support: DisabledPMF Association Comeback Timeout: 1PMF SA Query Time: 200Web Based Authentication: DisabledConditional Web Redirect: DisabledSplash-Page Web Redirect: DisabledWebauth On-mac-filter Failure: DisabledWebauth Authentication List Name: DisabledWebauth Parameter Map: DisabledTkip MIC Countermeasure Hold-down Timer: 60Call Snooping: DisabledPassive Client: DisabledLoad Balancing: DisabledMulticast Buffer: DisabledMulticast Buffer Size: 0IP Source Guard: DisabledAssisted-Roaming: DisabledNeighbor List: DisabledPrediction List: DisabledLoad Band Support: DisabledLoad Band Support: Disabled                                                                                                    | PSK                                                                                                    | :                                       | Enabled                                                                                                    |
| PMF dot1x : Disabled<br>PMF dot1x : Disabled<br>PMF PSK : Disabled<br>CCKM TSF Tolerance : 1000<br>FT Support : Disabled<br>FT Reassociation Timeout : 20<br>FT Over-The-DS mode : Enabled<br>PMF Support : Disabled<br>PMF Association Comeback Timeout : 1<br>PMF SA Query Time : 200<br>Web Based Authentication : Disabled<br>Conditional Web Redirect : Disabled<br>Splash-Page Web Redirect : Disabled<br>Webauth On-mac-filter Failure : Disabled<br>Webauth Authentication List Name : Disabled<br>Webauth Parameter Map : Disabled<br>Tkip MIC Countermeasure Hold-down Timer : 60<br>Call Snooping : Disabled<br>Non Cisco WGB : Disabled<br>Multicast Buffer Size : Disabled<br>Multicast Buffer Size : 0<br>IP Source Guard : Disabled<br>Assisted-Roaming<br>Neighbor List : Disabled<br>IEEE 802.11v parameters                                                                                                    | CCKM                                                                                                    | :                                       | Enabled<br>Disabled                                                                                                    |
| PMF dot1x: DisabledPMF PSK: DisabledCCKM TSF Tolerance: 1000FT Support: DisabledFT Reassociation Timeout: 20FT Over-The-DS mode: EnabledPMF Support: DisabledPMF Saguery Time: 200Web Based Authentication: DisabledConditional Web Redirect: DisabledSplash-Page Web Redirect: DisabledWebauth Authentication List Name: DisabledWebauth Parameter Map: DisabledTkip MIC Countermeasure Hold-down Timer: 60Call Snooping: DisabledPassive Client: DisabledNon Cisco WGB: DisabledBand Select: DisabledMulticast Buffer: DisabledMulticast Buffer Size: 0IP Source Guard: DisabledAssisted-Roaming: DisabledNeighbor List: DisabledPrediction List: DisabledLoad Balan Suport: DisabledIF Source Source: DisabledIF Source Guard: DisabledAssisted-Roaming: DisabledNeighbor List: DisabledIF Source Source: DisabledIF Source Source: DisabledIF Source Source: DisabledIF Source Source: DisabledIF Source Source: DisabledIF Source Source: DisabledIF Source Source: DisabledIF Source Source: DisabledIF Source Source: DisabledIF Sour                                                                                                    | CCKM<br>FT dot1x                                                                                                    | :                                       | Enabled<br>Disabled<br>Disabled                                                                                                    |
| PMM PSA: DisabledCCKM TSF Tolerance: 1000FT Support: DisabledFT Reassociation Timeout: 20FT Over-The-DS mode: EnabledPMF Support: DisabledPMF Association Comeback Timeout: 1PMF SA Query Time: 200Web Based Authentication: DisabledConditional Web Redirect: DisabledSplash-Page Web Redirect: DisabledWebauth On-mac-filter Failure: DisabledWebauth Authentication List Name: DisabledWebauth Parameter Map: DisabledTkip MIC Countermeasure Hold-down Timer: 60Call Snooping: DisabledPassive Client: DisabledNon Cisco WGB: DisabledBand Select: DisabledLoad Balancing: DisabledMulticast Buffer: DisabledMulticast Buffer Size: 0IP Source Guard: DisabledAssisted-Roaming: DisabledNeighbor List: DisabledPrediction List: DisabledDual Band Support: DisabledIEEE 802.11v parameters: Disabled                                                                                                    | PSK<br>CCKM<br>FT dot1x<br>FT PSK                                                                                                    | :                                       | Enabled<br>Disabled<br>Disabled<br>Disabled                                                                                                    |
| FT Support: 1000FT Support: DisabledFT Reassociation Timeout: 20FT Over-The-DS mode: EnabledPMF Support: DisabledPMF Association Comeback Timeout: 1PMF SA Query Time: 200Web Based Authentication: DisabledConditional Web Redirect: DisabledSplash-Page Web Redirect: DisabledWebauth On-mac-filter Failure: DisabledWebauth Authentication List Name: DisabledWebauth Parameter Map: DisabledTkip MIC Countermeasure Hold-down Timer: 60Call Snooping: DisabledPassive Client: DisabledNon Cisco WGB: DisabledBand Select: DisabledLoad Balancing: DisabledMulticast Buffer: DisabledMulticast Buffer Size: 0IP Source Guard: DisabledAssisted-Roaming: DisabledNeighbor List: DisabledPrediction List: DisabledDual Band Support: DisabledIEEE 802.11v parameters: Disabled                                                                                                    | PSK<br>CCKM<br>FT dot1x<br>FT PSK<br>PMF dot1x<br>PMF pcK                                                                                                    | :                                       | Enabled<br>Disabled<br>Disabled<br>Disabled<br>Disabled                                                                                                    |
| FI SupportDisabledFT Reassociation Timeout: 20FT Over-The-DS mode: EnabledPMF Support: DisabledPMF Association Comeback Timeout: 1PMF Association Comeback Timeout: 1PMF SA Query Time: 200Web Based Authentication: DisabledConditional Web Redirect: DisabledSplash-Page Web Redirect: DisabledWebauth On-mac-filter Failure: DisabledWebauth Authentication List Name: DisabledWebauth Parameter Map: DisabledTkip MIC Countermeasure Hold-down Timer: 60Call Snooping: DisabledPassive Client: DisabledNon Cisco WGB: DisabledBand Select: DisabledLoad Balancing: DisabledMulticast Buffer Size: 0IP Source Guard: DisabledAssisted-Roaming: DisabledNeighbor List: DisabledPrediction List: DisabledLoad Band Support: Disabled                                                                                                    | PSK<br>CCKM<br>FT dot1x<br>FT PSK<br>PMF dot1x<br>PMF PSK<br>CCKM TSE Telerange                                                                                                    | :                                       | Enabled<br>Disabled<br>Disabled<br>Disabled<br>Disabled<br>Disabled                                                                                                    |
| FT Reassocration Timeout20FT Over-The-DS mode: EnabledPMF Support: DisabledPMF Association Comeback Timeout: 1PMF Association Comeback Timeout: 1PMF SA Query Time: 200Web Based Authentication: DisabledConditional Web Redirect: DisabledSplash-Page Web Redirect: DisabledWebauth On-mac-filter Failure: DisabledWebauth Authentication List Name: DisabledWebauth Parameter Map: DisabledTkip MIC Countermeasure Hold-down Timer: 60Call Snooping: DisabledPassive Client: DisabledNon Cisco WGB: DisabledBand Select: DisabledLoad Balancing: DisabledMulticast Buffer: DisabledMulticast Buffer Size: 0IP Source Guard: DisabledAssisted-Roaming: DisabledNeighbor List: DisabledDual Band Support: DisabledIEEE 802.11v parameters:                                                                                                    | CCKM<br>FT dot1x<br>FT PSK<br>PMF dot1x<br>PMF PSK<br>CCKM TSF Tolerance                                                                                                    | ::                                      | Enabled<br>Disabled<br>Disabled<br>Disabled<br>Disabled<br>1000<br>Disabled                                                                                                    |
| <pre>PMF Support : Disabled<br/>PMF Association Comeback Timeout : 1<br/>PMF Association Comeback Timeout : 1<br/>PMF SA Query Time : 200<br/>Web Based Authentication : Disabled<br/>Conditional Web Redirect : Disabled<br/>Splash-Page Web Redirect : Disabled<br/>Webauth On-mac-filter Failure : Disabled<br/>Webauth Authentication List Name : Disabled<br/>Webauth Parameter Map : Disabled<br/>Tkip MIC Countermeasure Hold-down Timer : 60<br/>Call Snooping : Disabled<br/>Passive Client : Disabled<br/>Non Cisco WGB : Disabled<br/>Non Cisco WGB : Disabled<br/>Load Balancing : Disabled<br/>Multicast Buffer Size : 0<br/>IP Source Guard : Disabled<br/>Assisted-Roaming<br/>Neighbor List : Disabled<br/>Prediction List : Disabled<br/>Dual Band Support : Disabled<br/>IEEE 802.11v parameters</pre>                                                                                                    | CCKM<br>FT dot1x<br>FT PSK<br>PMF dot1x<br>PMF PSK<br>CCKM TSF Tolerance<br>FT Support                                                                                                    | ::::::::::::::::::::::::::::::::::::::: | Enabled<br>Disabled<br>Disabled<br>Disabled<br>Disabled<br>1000<br>Disabled<br>20                                                                                                    |
| <pre>PMF Association Comeback Timeout : 1 PMF Association Comeback Timeout : 1 PMF SA Query Time : 200 Web Based Authentication : Disabled Conditional Web Redirect : Disabled Splash-Page Web Redirect : Disabled Webauth On-mac-filter Failure : Disabled Webauth Authentication List Name : Disabled Webauth Parameter Map : Disabled Webauth Parameter Map : Disabled Tkip MIC Countermeasure Hold-down Timer : 60 Call Snooping : Disabled Non Cisco WGB : Disabled Band Select : Disabled Multicast Buffer Size : 0 IP Source Guard : Disabled Authentication List : Disabled Neighbor List : Disabled Dual Band Support : Disabled IEEE 802.11v parameters</pre>                                                                                                    | CCKM<br>FT dot1x<br>FT PSK<br>PMF dot1x<br>PMF PSK<br>CCKM TSF Tolerance<br>FT Support<br>FT Reassociation Timeout<br>FT Reassociation Timeout                                                                                                    | ::::::::::::::::::::::::::::::::::::::: | Enabled<br>Disabled<br>Disabled<br>Disabled<br>Disabled<br>1000<br>Disabled<br>20                                                                                                    |
| PMF Nasocration comedationImmediationPMF SA Query Time: 200Web Based Authentication: DisabledConditional Web Redirect: DisabledSplash-Page Web Redirect: DisabledWebauth On-mac-filter Failure: DisabledWebauth Authentication List Name: DisabledWebauth Parameter Map: DisabledTkip MIC Countermeasure Hold-down Timer: 60Call Snooping: DisabledPassive Client: DisabledNon Cisco WGB: DisabledBand Select: DisabledLoad Balancing: DisabledMulticast Buffer Size: 0IP Source Guard: DisabledAssisted-Roaming: DisabledNeighbor List: DisabledPrediction List: DisabledDual Band Support: DisabledIEEE 802.11v parameters:                                                                                                    | CCKM<br>FT dot1x<br>FT PSK<br>PMF dot1x<br>PMF PSK<br>CCKM TSF Tolerance<br>FT Support<br>FT Reassociation Timeout<br>FT Over-The-DS mode                                                                                                    | ::::::::::::::::::::::::::::::::::::::: | Enabled<br>Disabled<br>Disabled<br>Disabled<br>Disabled<br>1000<br>Disabled<br>20<br>Enabled                                                                                                    |
| Web Based Authentication: DisabledConditional Web Redirect: DisabledSplash-Page Web Redirect: DisabledWebauth On-mac-filter Failure: DisabledWebauth Authentication List Name: DisabledWebauth Parameter Map: DisabledTkip MIC Countermeasure Hold-down Timer: 60Call Snooping: DisabledPassive Client: DisabledNon Cisco WGB: DisabledBand Select: DisabledLoad Balancing: DisabledMulticast Buffer Size: 0IP Source Guard: DisabledAssisted-Roaming: DisabledNeighbor List: DisabledDual Band Support: DisabledIEEE 802.11v parameters:                                                                                                    | CCKM<br>FT dot1x<br>FT PSK<br>PMF dot1x<br>PMF PSK<br>CCKM TSF Tolerance<br>FT Support<br>FT Reassociation Timeout<br>FT Over-The-DS mode<br>PMF Support<br>DEF Jassociation Comeback Timeout                                                                                                    | ::::::::::::::::::::::::::::::::::::::: | Enabled<br>Disabled<br>Disabled<br>Disabled<br>Disabled<br>1000<br>Disabled<br>20<br>Enabled<br>Disabled                                                                                                    |
| Conditional Web Redirect : Disabled<br>Conditional Web Redirect : Disabled<br>Splash-Page Web Redirect : Disabled<br>Webauth On-mac-filter Failure : Disabled<br>Webauth Authentication List Name : Disabled<br>Webauth Parameter Map : Disabled<br>Tkip MIC Countermeasure Hold-down Timer : 60<br>Call Snooping : Disabled<br>Passive Client : Disabled<br>Non Cisco WGB : Disabled<br>Band Select : Disabled<br>Load Balancing : Disabled<br>Multicast Buffer Size : 0<br>IP Source Guard : Disabled<br>Assisted-Roaming<br>Neighbor List : Disabled<br>Dual Band Support : Disabled<br>IEEE 802.11v parameters                                                                                                    | CCKM<br>FT dot1x<br>FT PSK<br>PMF dot1x<br>PMF PSK<br>CCKM TSF Tolerance<br>FT Support<br>FT Reassociation Timeout<br>FT Over-The-DS mode<br>PMF Support<br>PMF Association Comeback Timeout<br>PMF Association Comeback Timeout                                                                                                    | ::::::::::::::::::::::::::::::::::::::: | Enabled<br>Disabled<br>Disabled<br>Disabled<br>Disabled<br>Disabled<br>1000<br>Disabled<br>20<br>Enabled<br>Disabled<br>1<br>200                                                                                                    |
| Splash-Page Web Redirect : Disabled<br>Splash-Page Web Redirect : Disabled<br>Webauth On-mac-filter Failure : Disabled<br>Webauth Authentication List Name : Disabled<br>Webauth Parameter Map : Disabled<br>Tkip MIC Countermeasure Hold-down Timer : 60<br>Call Snooping : Disabled<br>Passive Client : Disabled<br>Non Cisco WGB : Disabled<br>Band Select : Disabled<br>Load Balancing : Disabled<br>Multicast Buffer Size : O<br>IP Source Guard : Disabled<br>Assisted-Roaming<br>Neighbor List : Disabled<br>Prediction List : Disabled<br>Load Band Support : Disabled<br>IEEE 802.11v parameters                                                                                                    | CCKM<br>FT dot1x<br>FT PSK<br>PMF dot1x<br>PMF PSK<br>CCKM TSF Tolerance<br>FT Support<br>FT Reassociation Timeout<br>FT Over-The-DS mode<br>PMF Support<br>PMF Association Comeback Timeout<br>PMF Association Comeback Timeout<br>PMF Sa Query Time                                                                                                    | ::::::::::::::::::::::::::::::::::::::: | Enabled<br>Disabled<br>Disabled<br>Disabled<br>Disabled<br>Disabled<br>1000<br>Disabled<br>20<br>Enabled<br>Disabled<br>1<br>200<br>Disabled                                                                                                    |
| Webauth On-mac-filter Failure: DisabledWebauth Authentication List Name: DisabledWebauth Parameter Map: DisabledTkip MIC Countermeasure Hold-down Timer: 60Call Snooping: DisabledPassive Client: DisabledNon Cisco WGB: DisabledBand Select: DisabledLoad Balancing: DisabledMulticast Buffer: DisabledMulticast Buffer Size: 0IP Source Guard: DisabledAssisted-Roaming: DisabledNeighbor List: DisabledDual Band Support: DisabledIEEE 802.11v parameters:                                                                                                    | CCKM<br>FT dot1x<br>FT PSK<br>PMF dot1x<br>PMF PSK<br>CCKM TSF Tolerance<br>FT Support<br>FT Reassociation Timeout<br>FT Over-The-DS mode<br>PMF Support<br>PMF Association Comeback Timeout<br>PMF Association Comeback Timeout<br>PMF SA Query Time<br>Web Based Authentication<br>Conditional Web Bedirect                                                                                                    | ::::::::::::::::::::::::::::::::::::::: | Enabled<br>Disabled<br>Disabled<br>Disabled<br>Disabled<br>Disabled<br>20<br>Enabled<br>Disabled<br>1<br>200<br>Disabled<br>Disabled<br>Disabled                                                                                                    |
| Webauth Authentication List Name: DisabledWebauth Parameter Map: DisabledTkip MIC Countermeasure Hold-down Timer: 60Call Snooping: DisabledPassive Client: DisabledNon Cisco WGB: DisabledBand Select: DisabledLoad Balancing: DisabledMulticast Buffer: DisabledMulticast Buffer Size: 0IP Source Guard: DisabledAssisted-Roaming: DisabledNeighbor List: DisabledDual Band Support: DisabledIEEE 802.11v parameters:                                                                                                    | CCKM<br>FT dot1x<br>FT pSK<br>PMF dot1x<br>PMF dot1x<br>PMF PSK<br>CCKM TSF Tolerance<br>FT Support<br>FT Reassociation Timeout<br>FT Over-The-DS mode<br>PMF Support<br>PMF Association Comeback Timeout<br>PMF SA Query Time<br>Web Based Authentication<br>Conditional Web Redirect                                                                                                    | ::::::::::::::::::::::::::::::::::::::: | Enabled<br>Disabled<br>Disabled<br>Disabled<br>Disabled<br>Disabled<br>20<br>Enabled<br>Disabled<br>1<br>200<br>Disabled<br>Disabled<br>Disabled<br>Disabled<br>Disabled                                                                                                    |
| Webauth Parameter Map: DisabledWebauth Parameter Map: DisabledTkip MIC Countermeasure Hold-down Timer: 60Call Snooping: DisabledPassive Client: DisabledNon Cisco WGB: DisabledBand Select: DisabledLoad Balancing: DisabledMulticast Buffer: DisabledMulticast Buffer Size: 0IP Source Guard: DisabledAssisted-Roaming: DisabledNeighbor List: DisabledDual Band Support: DisabledIEEE 802.11v parameters:                                                                                                    | CCKM<br>FT dot1x<br>FT PSK<br>PMF dot1x<br>PMF PSK<br>CCKM TSF Tolerance<br>FT Support<br>FT Reassociation Timeout<br>FT Over-The-DS mode<br>PMF Support<br>PMF Association Comeback Timeout<br>PMF SA Query Time<br>Web Based Authentication<br>Conditional Web Redirect<br>Splash-Page Web Redirect<br>Webauth On-mac-filter Failure                                                                                                    |                                         | Enabled<br>Disabled<br>Disabled<br>Disabled<br>Disabled<br>Disabled<br>20<br>Enabled<br>Disabled<br>1<br>200<br>Disabled<br>Disabled<br>Disabled<br>Disabled<br>Disabled                                                                                                    |
| Tkip MIC Countermeasure Hold-down Timer: 60Call Snooping: DisabledPassive Client: DisabledNon Cisco WGB: DisabledBand Select: DisabledLoad Balancing: DisabledMulticast Buffer: DisabledMulticast Buffer Size: OIP Source Guard: DisabledAssisted-Roaming: DisabledNeighbor List: DisabledPrediction List: DisabledDual Band Support: Disabled                                                                                                    | CCKM<br>FT dot1x<br>FT pSK<br>PMF dot1x<br>PMF dot1x<br>PMF PSK<br>CCKM TSF Tolerance<br>FT Support<br>FT Reassociation Timeout<br>FT Over-The-DS mode<br>PMF Support<br>PMF Association Comeback Timeout<br>PMF SA Query Time<br>Web Based Authentication<br>Conditional Web Redirect<br>Splash-Page Web Redirect<br>Webauth On-mac-filter Failure<br>Webauth Authentication List Name                                                                                                    |                                         | Enabled<br>Disabled<br>Disabled<br>Disabled<br>Disabled<br>Disabled<br>20<br>Enabled<br>Disabled<br>1<br>200<br>Disabled<br>Disabled<br>Disabled<br>Disabled<br>Disabled<br>Disabled                                                                                                    |
| Call Snooping : Disabled<br>Passive Client : Disabled<br>Non Cisco WGB : Disabled<br>Band Select : Disabled<br>Load Balancing : Disabled<br>Multicast Buffer Size : Disabled<br>Multicast Buffer Size : O<br>IP Source Guard : Disabled<br>Assisted-Roaming<br>Neighbor List : Disabled<br>Prediction List : Disabled<br>Dual Band Support : Disabled<br>IEEE 802.11v parameters                                                                                                    | CCKM<br>FT dot1x<br>FT pSK<br>PMF dot1x<br>PMF dot1x<br>PMF PSK<br>CCKM TSF Tolerance<br>FT Support<br>FT Reassociation Timeout<br>FT Over-The-DS mode<br>PMF Support<br>PMF Association Comeback Timeout<br>PMF SA Query Time<br>Web Based Authentication<br>Conditional Web Redirect<br>Splash-Page Web Redirect<br>Webauth On-mac-filter Failure<br>Webauth Authentication List Name<br>Webauth Parameter Map                                                                                                    |                                         | Enabled<br>Disabled<br>Disabled<br>Disabled<br>Disabled<br>Disabled<br>20<br>Enabled<br>Disabled<br>1<br>200<br>Disabled<br>Disabled<br>Disabled<br>Disabled<br>Disabled<br>Disabled<br>Disabled                                                                                                    |
| Passive Client : Disabled<br>Non Cisco WGB : Disabled<br>Band Select : Disabled<br>Load Balancing : Disabled<br>Multicast Buffer : Disabled<br>Multicast Buffer Size : O<br>IP Source Guard : Disabled<br>Assisted-Roaming<br>Neighbor List : Disabled<br>Prediction List : Disabled<br>Dual Band Support : Disabled<br>IEEE 802.11v parameters                                                                                                    | CCKM<br>FT dot1x<br>FT PSK<br>PMF dot1x<br>PMF dot1x<br>PMF PSK<br>CCKM TSF Tolerance<br>FT Support<br>FT Reassociation Timeout<br>FT Over-The-DS mode<br>PMF Support<br>PMF Association Comeback Timeout<br>PMF SA Query Time<br>Web Based Authentication<br>Conditional Web Redirect<br>Splash-Page Web Redirect<br>Webauth On-mac-filter Failure<br>Webauth Authentication List Name<br>Webauth Parameter Map<br>Tkip MIC Countermeasure Hold-down Timer                                                                                                    |                                         | Enabled<br>Disabled<br>Disabled<br>Disabled<br>Disabled<br>Disabled<br>20<br>Enabled<br>Disabled<br>1<br>200<br>Disabled<br>Disabled<br>Disabled<br>Disabled<br>Disabled<br>Disabled<br>Disabled<br>Disabled<br>Disabled<br>Disabled                                                                                                    |
| Non Cisco WGB : Disabled<br>Band Select : Disabled<br>Load Balancing : Disabled<br>Multicast Buffer : Disabled<br>Multicast Buffer Size : O<br>IP Source Guard : Disabled<br>Assisted-Roaming<br>Neighbor List : Disabled<br>Prediction List : Disabled<br>Dual Band Support : Disabled<br>IEEE 802.11v parameters                                                                                                    | CCKM<br>FT dot1x<br>FT PSK<br>PMF dot1x<br>PMF dot1x<br>PMF PSK<br>CCKM TSF Tolerance<br>FT Support<br>FT Reassociation Timeout<br>FT Over-The-DS mode<br>PMF Support<br>PMF Association Comeback Timeout<br>PMF SA Query Time<br>Web Based Authentication<br>Conditional Web Redirect<br>Splash-Page Web Redirect<br>Webauth On-mac-filter Failure<br>Webauth Authentication List Name<br>Webauth Parameter Map<br>Tkip MIC Countermeasure Hold-down Timer<br>Call Snooping                                                                                                    |                                         | Enabled<br>Disabled<br>Disabled<br>Disabled<br>Disabled<br>Disabled<br>Disabled<br>20<br>Enabled<br>Disabled<br>1<br>200<br>Disabled<br>Disabled<br>Disabled<br>Disabled<br>Disabled<br>Disabled<br>Disabled<br>Disabled<br>Disabled                                                                                                    |
| Band Select : Disabled<br>Load Balancing : Disabled<br>Multicast Buffer : Disabled<br>Multicast Buffer Size : O<br>IP Source Guard : Disabled<br>Assisted-Roaming<br>Neighbor List : Disabled<br>Prediction List : Disabled<br>Dual Band Support : Disabled<br>IEEE 802.11v parameters                                                                                                    | PSK<br>CCKM<br>FT dot1x<br>FT PSK<br>PMF dot1x<br>PMF dot1x<br>PMF PSK<br>CCKM TSF Tolerance<br>FT Support<br>FT Reassociation Timeout<br>FT Over-The-DS mode<br>PMF Support<br>PMF Association Comeback Timeout<br>PMF SA Query Time<br>Web Based Authentication<br>Conditional Web Redirect<br>Splash-Page Web Redirect<br>Webauth On-mac-filter Failure<br>Webauth Authentication List Name<br>Webauth Parameter Map<br>Tkip MIC Countermeasure Hold-down Timer<br>Call Snooping<br>Passive Client                                                                                                    |                                         | Enabled<br>Disabled<br>Disabled<br>Disabled<br>Disabled<br>Disabled<br>Disabled<br>20<br>Enabled<br>Disabled<br>Disabled<br>Disabled<br>Disabled<br>Disabled<br>Disabled<br>Disabled<br>Disabled<br>Disabled<br>Disabled<br>Disabled<br>Disabled                                                                                                    |
| Load Balancing : Disabled<br>Multicast Buffer : Disabled<br>Multicast Buffer Size : 0<br>IP Source Guard : Disabled<br>Assisted-Roaming<br>Neighbor List : Disabled<br>Prediction List : Disabled<br>Dual Band Support : Disabled<br>IEEE 802.11v parameters                                                                                                    | CCKM<br>FT dot1x<br>FT PSK<br>PMF dot1x<br>PMF dot1x<br>PMF PSK<br>CCKM TSF Tolerance<br>FT Support<br>FT Reassociation Timeout<br>FT Over-The-DS mode<br>PMF Support<br>PMF Association Comeback Timeout<br>PMF SA Query Time<br>Web Based Authentication<br>Conditional Web Redirect<br>Splash-Page Web Redirect<br>Webauth On-mac-filter Failure<br>Webauth Authentication List Name<br>Webauth Parameter Map<br>Tkip MIC Countermeasure Hold-down Timer<br>Call Snooping<br>Passive Client<br>Non Cisco WGB                                                                                                    |                                         | Enabled<br>Disabled<br>Disabled<br>Disabled<br>Disabled<br>Disabled<br>Disabled<br>20<br>Enabled<br>Disabled<br>Disabled<br>Disabled<br>Disabled<br>Disabled<br>Disabled<br>Disabled<br>Disabled<br>Disabled<br>Disabled<br>Disabled<br>Disabled<br>Disabled<br>Disabled<br>Disabled<br>Disabled<br>Disabled                                                                                                    |
| Multicast Buffer : Disabled<br>Multicast Buffer Size : 0<br>IP Source Guard : Disabled<br>Assisted-Roaming<br>Neighbor List : Disabled<br>Prediction List : Disabled<br>Dual Band Support : Disabled<br>IEEE 802.11v parameters                                                                                                    | CCKM<br>FT dot1x<br>FT pSK<br>PMF dot1x<br>PMF dot1x<br>PMF PSK<br>CCKM TSF Tolerance<br>FT Support<br>FT Reassociation Timeout<br>FT Over-The-DS mode<br>PMF Support<br>PMF Association Comeback Timeout<br>PMF SA Query Time<br>Web Based Authentication<br>Conditional Web Redirect<br>Splash-Page Web Redirect<br>Webauth On-mac-filter Failure<br>Webauth Authentication List Name<br>Webauth Parameter Map<br>Tkip MIC Countermeasure Hold-down Timer<br>Call Snooping<br>Passive Client<br>Non Cisco WGB<br>Band Select                                                                                                    |                                         | Enabled<br>Disabled<br>Disabled<br>Disabled<br>Disabled<br>Disabled<br>Disabled<br>20<br>Enabled<br>Disabled<br>Disabled<br>Disabled<br>Disabled<br>Disabled<br>Disabled<br>Disabled<br>Disabled<br>Disabled<br>Disabled<br>Disabled<br>Disabled<br>Disabled<br>Disabled<br>Disabled<br>Disabled<br>Disabled<br>Disabled<br>Disabled                                                                                                    |
| Multicast Buffer Size : 0<br>IP Source Guard : Disabled<br>Assisted-Roaming<br>Neighbor List : Disabled<br>Prediction List : Disabled<br>Dual Band Support : Disabled<br>IEEE 802.11v parameters                                                                                                    | CCKM<br>FT dotlx<br>FT pSK<br>PMF dotlx<br>PMF dotlx<br>PMF dotlx<br>PMF PSK<br>CCKM TSF Tolerance<br>FT Support<br>FT Reassociation Timeout<br>FT Over-The-DS mode<br>PMF Support<br>PMF Association Comeback Timeout<br>PMF SA Query Time<br>Web Based Authentication<br>Conditional Web Redirect<br>Splash-Page Web Redirect<br>Webauth On-mac-filter Failure<br>Webauth Authentication List Name<br>Webauth Parameter Map<br>Tkip MIC Countermeasure Hold-down Timer<br>Call Snooping<br>Passive Client<br>Non Cisco WGB<br>Band Select<br>Load Balancing                                                                                                    |                                         | Enabled<br>Disabled<br>Disabled<br>Disabled<br>Disabled<br>Disabled<br>Disabled<br>20<br>Enabled<br>Disabled<br>Disabled                                                                                                    |
| IP Source Guard : Disabled<br>Assisted-Roaming<br>Neighbor List : Disabled<br>Prediction List : Disabled<br>Dual Band Support : Disabled<br>IEEE 802.11v parameters                                                                                                    | CCKM<br>FT dotlx<br>FT PSK<br>PMF dotlx<br>PMF dotlx<br>PMF dotlx<br>PMF PSK<br>CCKM TSF Tolerance<br>FT Support<br>FT Reassociation Timeout<br>FT Over-The-DS mode<br>PMF Support<br>PMF Association Comeback Timeout<br>PMF SA Query Time<br>Web Based Authentication<br>Conditional Web Redirect<br>Splash-Page Web Redirect<br>Splash-Page Web Redirect<br>Webauth On-mac-filter Failure<br>Webauth Authentication List Name<br>Webauth Parameter Map<br>Tkip MIC Countermeasure Hold-down Timer<br>Call Snooping<br>Passive Client<br>Non Cisco WGB<br>Band Select<br>Load Balancing<br>Multicast Buffer                                                                        |                                         | Enabled<br>Disabled<br>Disabled                                                                                                    |
| Assisted-Roaming<br>Neighbor List : Disabled<br>Prediction List : Disabled<br>Dual Band Support : Disabled<br>IEEE 802.11v parameters                                                                                                    | PSK<br>CCKM<br>FT dotlx<br>FT PSK<br>PMF dotlx<br>PMF dotlx<br>PMF PSK<br>CCKM TSF Tolerance<br>FT Support<br>FT Reassociation Timeout<br>FT Over-The-DS mode<br>PMF Support<br>PMF Association Comeback Timeout<br>PMF SA Query Time<br>Web Based Authentication<br>Conditional Web Redirect<br>Splash-Page Web Redirect<br>Splash-Page Web Redirect<br>Webauth On-mac-filter Failure<br>Webauth Authentication List Name<br>Webauth Parameter Map<br>Tkip MIC Countermeasure Hold-down Timer<br>Call Snooping<br>Passive Client<br>Non Cisco WGB<br>Band Select<br>Load Balancing<br>Multicast Buffer                                                                              |                                         | Enabled<br>Disabled<br>Disabled<br>Disabled<br>Disabled<br>Disabled<br>Disabled<br>20<br>Disabled<br>Disabled |
| Neighbor List: DisabledPrediction List: DisabledDual Band Support: DisabledIEEE 802.11v parameters                                                                                                    | PSK<br>CCKM<br>FT dotlx<br>FT PSK<br>PMF dotlx<br>PMF dotlx<br>PMF PSK<br>CCKM TSF Tolerance<br>FT Support<br>FT Reassociation Timeout<br>FT Over-The-DS mode<br>PMF Support<br>PMF Association Comeback Timeout<br>PMF SA Query Time<br>Web Based Authentication<br>Conditional Web Redirect<br>Splash-Page Web Redirect<br>Splash-Page Web Redirect<br>Webauth On-mac-filter Failure<br>Webauth Authentication List Name<br>Webauth Parameter Map<br>Tkip MIC Countermeasure Hold-down Timer<br>Call Snooping<br>Passive Client<br>Non Cisco WGB<br>Band Select<br>Load Balancing<br>Multicast Buffer<br>Multicast Buffer Size<br>IP Source Guard                                  |                                         | Enabled<br>Disabled<br>Disabled<br>Disabled<br>Disabled<br>Disabled<br>Disabled<br>20<br>Disabled<br>Disabled                                                                                                    |
| Prediction List : Disabled<br>Dual Band Support : Disabled<br>IEEE 802.11v parameters                                                                                                    | PSK<br>CCKM<br>FT dotlx<br>FT PSK<br>PMF dotlx<br>PMF dotlx<br>PMF dotlx<br>PMF PSK<br>CCKM TSF Tolerance<br>FT Support<br>FT Reassociation Timeout<br>FT Over-The-DS mode<br>PMF Support<br>PMF Association Comeback Timeout<br>PMF SA Query Time<br>Web Based Authentication<br>Conditional Web Redirect<br>Splash-Page Web Redirect<br>Splash-Page Web Redirect<br>Webauth On-mac-filter Failure<br>Webauth Authentication List Name<br>Webauth Parameter Map<br>Tkip MIC Countermeasure Hold-down Timer<br>Call Snooping<br>Passive Client<br>Non Cisco WGB<br>Band Select<br>Load Balancing<br>Multicast Buffer<br>Multicast Buffer Size<br>IP Source Guard<br>Assisted-Roaming |                                         | Enabled<br>Disabled<br>Disabled<br>Disabled<br>Disabled<br>Disabled<br>Disabled<br>20<br>Enabled<br>Disabled<br>Disabled                                                                                                    |
| Dual Band Support : Disabled<br>IEEE 802.11v parameters                                                                                                    | CCKM<br>FT dot1x<br>FT pSK<br>PMF dot1x<br>PMF dot1x<br>PMF PSK<br>CCKM TSF Tolerance<br>FT Support<br>FT Reassociation Timeout<br>FT Over-The-DS mode<br>PMF Support<br>PMF Association Comeback Timeout<br>PMF SA Query Time<br>Web Based Authentication<br>Conditional Web Redirect<br>Splash-Page Web Redirect<br>Splash-Page Web Redirect<br>Webauth On-mac-filter Failure<br>Webauth Authentication List Name<br>Webauth Parameter Map<br>Tkip MIC Countermeasure Hold-down Timer<br>Call Snooping<br>Passive Client<br>Non Cisco WGB<br>Band Select<br>Load Balancing<br>Multicast Buffer Size<br>IP Source Guard<br>Assisted-Roaming<br>Neighbor List                        |                                         | Enabled<br>Disabled<br>Disabled<br>Disabled<br>Disabled<br>Disabled<br>Disabled<br>20<br>Disabled<br>Disabled                                                                                                    |
| IEEE 802.11v parameters                                                                                                    | CCKM<br>FT dot1x<br>FT pSK<br>PMF dot1x<br>FMF PSK<br>CCKM TSF Tolerance<br>FT Support<br>FT Reassociation Timeout<br>FT Over-The-DS mode<br>PMF Support<br>PMF Association Comeback Timeout<br>PMF SA Query Time<br>Web Based Authentication<br>Conditional Web Redirect<br>Splash-Page Web Redirect<br>Webauth On-mac-filter Failure<br>Webauth Authentication List Name<br>Webauth Parameter Map<br>Tkip MIC Countermeasure Hold-down Timer<br>Call Snooping<br>Passive Client<br>Non Cisco WGB<br>Band Select<br>Load Balancing<br>Multicast Buffer Size<br>IP Source Guard<br>Assisted-Roaming<br>Neighbor List<br>Prediction List                                              |                                         | Enabled<br>Disabled<br>Disabled<br>Disabled<br>Disabled<br>Disabled<br>Disabled<br>20<br>Disabled<br>Disabled                                                                                                    |
|                                                                                                    | CCKM<br>FT dot1x<br>FT pSK<br>PMF dot1x<br>FMF PSK<br>CCKM TSF Tolerance<br>FT Support<br>FT Reassociation Timeout<br>FT Over-The-DS mode<br>PMF Support<br>PMF Association Comeback Timeout<br>PMF SA Query Time<br>Web Based Authentication<br>Conditional Web Redirect<br>Splash-Page Web Redirect<br>Webauth On-mac-filter Failure<br>Webauth Authentication List Name<br>Webauth Parameter Map<br>Tkip MIC Countermeasure Hold-down Timer<br>Call Snooping<br>Passive Client<br>Non Cisco WGB<br>Band Select<br>Load Balancing<br>Multicast Buffer Size<br>IP Source Guard<br>Assisted-Roaming<br>Neighbor List<br>Prediction List<br>Dual Band Support                         |                                         | Enabled<br>Disabled<br>Disabled<br>Disabled<br>Disabled<br>Disabled<br>Disabled<br>20<br>Enabled<br>Disabled<br>Disabled                                                                                                    |

8

| Directed Multicast Service | : | Disabled |
|----------------------------|---|----------|
| BSS Max Idle               | : | Disabled |
| Protected Mode             | : | Disabled |
| Traffic Filtering Service  | : | Disabled |
| BSS Transition             | : | Enabled  |
| Disassociation Imminent    | : | Disabled |
| Optimised Roaming Timer    | : | 40       |
| Timer                      | : | 200      |
| WNM Sleep Mode             | : | Disabled |
| 02.11ac MU-MIMO            | : | Disabled |

Device# show wireless client mac-address a886.adb2.05f9 detail

Client MAC Address : a886.adb2.05f9 Client IPv4 Address : 9.9.58.246 Client Username : A8-86-AD-B2-05-F9 AP MAC Address : c025.5c55.e400 AP Name: saurabh-3600 AP slot : 1 Client State : Associated Policy Profile : default-policy-profile Flex Profile : default-flex-profile Wireless LAN Id : 6 Wireless LAN Name: SSS PPSK BSSID : c025.5c55.e40f Connected For : 280 seconds Protocol : 802.11n - 5 GHz Channel : 60 Client IIF-ID : 0xa0000001 Association Id : 1 Authentication Algorithm : Open System Client CCX version : No CCX support Session Timeout : 320 sec (Remaining time: 40 sec) Input Policy Name : Input Policy State : None Input Policy Source : None Output Policy Name : Output Policy State : None Output Policy Source : None WMM Support : Enabled U-APSD Support : Enabled U-APSD value : 0 APSD ACs : BK, BE, VI, VO Fastlane Support : Disabled Power Save : OFF Current Rate : m22 Supported Rates : 9.0,18.0,36.0,48.0,54.0 Mobility: : 0 Move Count Mobility Role : Local Mobility Roam Type : None Mobility Complete Timestamp : 09/27/2017 16:32:25 IST Policy Manager State: Run NPU Fast Fast Notified : No Last Policy Manager State : IP Learn Complete Client Entry Create Time : 280 seconds Policy Type : WPA2 Encryption Cipher : CCMP (AES) Authentication Key Management : PSK AAA override passphrase: Yes Management Frame Protection : No Protected Management Frame - 802.11w : No

```
EAP Type : Not Applicable
VLAN : 58
Access VLAN : 58
Anchor VLAN : 0
WFD capable : No
Manged WFD capable : No
Cross Connection capable : No
Support Concurrent Operation : No
Session Manager:
  Interface
                  : capwap_90000005
  IIF ID
                  : 0x90000005
  Device Type
                  : Apple-Device
                 : 0x000001
  Protocol Map
                  : TRUE
  Authorized
  Session timeout : 320
  Common Session ID: 1F380909000005DC30088EA
  Acct Session ID : 0x0000000
  Auth Method Status List
        Method : MAB
                               : TERMINATE
                SM State
                Authen Status : Success
  Local Policies:
        Service Template : wlan svc default-policy-profile (priority 254)
                Absolute-Timer : 320
                VLAN
                                 : 58
  Server Policies:
  Resultant Policies:
                VLAN
                                 : 58
                Absolute-Timer
                                : 320
Client Capabilities
  CF Pollable : Not implemented
  CF Poll Request : Not implemented
  Short Preamble : Not implemented
  PBCC : Not implemented
  Channel Agility : Not implemented
 Listen Interval : 0
Fast BSS Transition Details :
  Reassociation Timeout : 0
11v BSS Transition : Not implemented
FlexConnect Data Switching : Local
FlexConnect Dhcp Status : Local
FlexConnect Authentication : Central
FlexConnect Central Association : No
Client Statistics:
  Number of Bytes Received : 59795
  Number of Bytes Sent : 21404
  Number of Packets Received : 518
  Number of Packets Sent : 274
  Number of EAP Id Request Msg Timeouts :
  Number of EAP Request Msg Timeouts :
  Number of EAP Key Msg Timeouts :
  Number of Policy Errors : 0
  Radio Signal Strength Indicator : -32 dBm
  Signal to Noise Ratio : 58 dB
Fabric status : Disabled
```

I